# Register your product and get support at www.philips.com/welcome

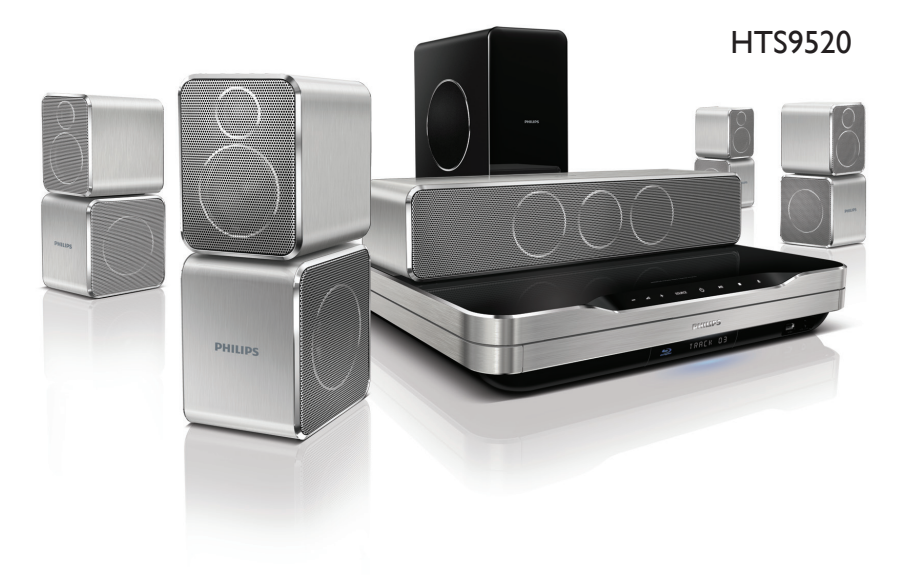

# **PHILIPS**

### Sumário

| 1 | Importante                                                      | 2      |
|---|-----------------------------------------------------------------|--------|
|   | Segurança                                                       | 2      |
|   | Cuidados com o produto                                          | 2      |
|   | Descarte do produto e de plinas antigas                         | 3<br>2 |
|   | 3D - Aviso relacionado a saude                                  | 3      |
| 2 | Seu home theater                                                | 4      |
|   | Unidade principal                                               | 4      |
|   | Controle remoto                                                 | 4      |
| 3 | Conectar o Home Theater                                         | 7      |
|   | Conectores                                                      | 7      |
|   | Conectar à TV                                                   | 8      |
|   | Conectar o áudio da TV ou de outros                             |        |
|   | dispositivos                                                    | 9      |
|   | Conectar a uma rede de computador e à Internet                  | 10     |
|   | Conectar um adaptador Wi-Fi USB                                 | 11     |
|   | Conectar um módulo wireless                                     | 11     |
| 4 | Usar o Home Theater                                             | 12     |
|   | Antes de começar                                                | 12     |
|   | Acesso ao menu inicial                                          | 12     |
|   | Escolher o som                                                  | 12     |
|   | Reproduzir um disco                                             | 13     |
|   | Usar Bonus View no Blu-ray                                      | 14     |
|   | Acessar o BD-Live no Blu-ray                                    | 14     |
|   | Reproduzir vídeo 3D<br>Reproduzir conteúdo de um dispositivo    | 15     |
|   | USB de armazenamento<br>Mais recursos de reprodução para discos | 15     |
|   | ou dispositivos USB                                             | 15     |
|   | Reproduzir conteúdo do PC (DLNA)                                | 17     |
|   | Navegar na Net TV                                               | 18     |
|   | Reproduzir rádio                                                | 18     |
|   | Reproduzir áudio da TV ou de outros                             | 10     |
|   | uispusiuvus<br>Papraduzir contavida da um MP2 alavar            | 17     |
|   | Reproduzir o conteúdo de um iPod ou                             | 17     |
|   | IPhone                                                          | 19     |
|   | Usar o Philips EasyLink                                         | 20     |

| 5 | Alterar configurações                                                   | 21 |
|---|-------------------------------------------------------------------------|----|
|   | Acessar o menu de configuração                                          | 21 |
|   | Alterar configurações de vídeo                                          | 21 |
|   | Alterar configurações de áudio                                          | 21 |
|   | Configurar rede                                                         | 22 |
|   | Configurar o EasyLink                                                   | 22 |
|   | Alterar configurações de preferências                                   | 23 |
|   | Alterar as configurações avançadas                                      | 23 |
| 6 | Atualizar o software                                                    | 24 |
|   | Verificar a versão do software                                          | 24 |
|   | Atualizar software pela rede<br>Atualizar o software por um dispositivo | 24 |
|   | USB                                                                     | 25 |
|   | Atualizar o manual do usuário eletrônico                                | 25 |
| 7 | Especificações do produto                                               | 26 |
| 8 | Solução de problemas                                                    | 27 |
|   | Unidade principal                                                       | 27 |
|   | Imagem                                                                  | 27 |
|   | Áudio                                                                   | 28 |
|   | Reproduzir                                                              | 28 |
|   | Rede                                                                    | 29 |

- 9 Índice remissivo
- 29

Português

## 1 Importante

Leia e compreenda todas as instruções antes de usar o Home Theater. Caso ocorram danos causados pelo não-cumprimento destas instruções, a garantia não será aplicável.

### Segurança

#### Risco de choque elétrico ou incêndio!

- Nunca exponha o produto e os acessórios à chuva ou água. Nunca coloque vasilhas com líquido, como vasos, perto do produto. Se algum líquido for derramado sobre ou dentro do produto, desconecte-o da tomada imediatamente. Entre em contato com a Central de Atendimento ao Cliente Philips para que o produto seja verificado antes de ser utilizado novamente.
- Nunca coloque o produto e os acessórios próximo a fogo exposto ou a outras fontes de calor, incluindo luz solar direta.
- Nunca insira objetos nas aberturas de ventilação ou em outras aberturas do produto.
- Quando o dispositivo de conexão é um plugue de alimentação ou um acoplador de aparelhos, ele deve ficar ligado o tempo todo.
- Desconecte o produto da tomada quando houver tempestades com raios.
- Ao desconectar o cabo de alimentação, sempre puxe pela tomada, nunca pelo fio.

#### Risco de curto-circuito ou incêndio!

 Antes de conectar o produto à tomada de energia, verifique se a voltagem corresponde ao valor impresso na parte posterior ou inferior do produto. Nunca conecte o produto à tomada de energia se a tensão for diferente.

#### Risco de ferimentos ou danos Home Theater!

 Para produtos que podem ser instalados na parede, use somente o suporte para instalação em parede fornecido. Fixe o suporte em uma parede capaz de suportar o peso do produto e do suporte. A Koninklijke Philips Electronics N.V. não se responsabiliza por uma instalação inadequada na parede que provoque acidentes, ferimentos ou danos.

- Para caixas acústicas com pedestais, use somente os pedestais fornecidos. Fixe com firmeza os pedestais às caixas acústicas. Coloque os pedestais montados em superfícies planas e niveladas que suportem o peso combinado da caixa acústica e do pedestal.
- Não posicione o produto ou outros objetos sobre cabos de alimentação ou outros equipamentos elétricos.
- Se o produto for transportado em temperaturas abaixo de 5°C, retire-o da embalagem e espere até que ele fique na temperatura ambiente antes de conectá-lo à tomada.
- Radiação laser visível e invisível quando aberto. Evite a exposição a este feixe.
- Não toque no leitor óptico do aparelho no interior do compartimento de disco.

#### Risco de superaquecimento!

 Nunca instale este produto em um ambiente com restrições de espaço.
 Sempre deixe um espaço de pelo menos 4 cm em volta do produto para ventilação.
 Certifique-se de que as aberturas de ventilação do produto não fiquem encobertas por cortinas ou outros objetos.

#### Risco de contaminação!

- Não misture as pilhas/baterias (antigas com novas ou de carbono com alcalinas, etc.).
- Remova as pilhas se estiverem descarregadas ou se não usar o controle remoto por um período longo.
- As pilhas contêm substâncias químicas que exigem cuidados especiais em seu descarte.

### Cuidados com o produto

- Não insira objetos além de discos no compartimento de disco.
- Não insira discos deformados ou quebrados no compartimento de disco.
- Remova os discos do compartimento de discos se você não estiver usando o aparelho por um longo período.
- Use somente uma flanela em microfibra para limpar o produto.

# Português

# Descarte do produto e de pilhas antigas

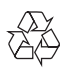

Seu produto foi projetado e fabricado com materiais e componentes de alta qualidade, que podem ser reciclados e reutilizados.

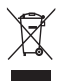

Quando este símbolo de lata de lixo riscada estiver afixado a um produto, significa que ele se enquadra na Diretiva européia 2002/96/EC. Informe-se sobre o sistema de coleta seletiva local de produtos elétricos e eletrônicos.

Proceda de acordo com as normas locais e não descarte produtos antigos no lixo doméstico convencional.

O descarte correto de produtos antigos ajuda a impedir possíveis conseqüências negativas para o meio ambiente e para a saúde humana.

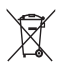

Este produto contém pilhas cobertas pela Diretiva Européia 2006/66/EC, não podendo ser descartadas com o lixo doméstico. Informe-se sobre as normas locais de coleta seletiva de pilhas, pois o descarte correto ajuda a impedir conseqüências negativas para o meio ambiente e a saúde humana.

### 3D - Aviso relacionado à saúde

Se você ou sua família tiver histórico de epilepsia ou de convulsões devido à sensibilidade à luz, consulte um médico antes de se expor a fontes de luz piscantes, seqüências rápidas de imagens ou exibição em 3D.

Para evitar sensações desconfortáveis, como vertigem, dor de cabeca ou confusão mental, recomendamos não assistir a imagens em 3D por muito tempo. Se você sentir algum desconforto, pare a exibição em 3D e não faça atividades que possam oferecer perigo (por exemplo, dirigir um carro) até os sintomas desaparecerem. Se os sintomas persistirem, não volte a assistir a imagens em 3D sem antes consultar um médico. Os pais devem monitorar seus filhos enguanto eles assistem a imagens em 3D e verificar se não estão sentindo nenhum desconforto. conforme descrito acima. Não é recomendado que criancas com menos de seis anos assistam a imagens em 3D, pois seu sistema visual não está ainda totalmente desenvolvido

### 2 Seu home theater

Parabéns pela aquisição e seja bem-vindo à Philips! Para aproveitar todos os benefícios oferecidos pelo suporte da Philips, registre o produto no site www.philips.com/welcome.

### Unidade principal

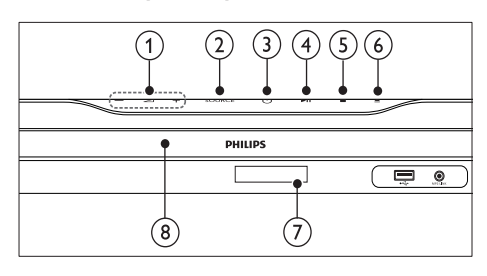

- Aumenta ou diminui o volume.
- SOURCE Seleciona uma origem de áudio/vídeo para o Home Theater.
- 3 එ (Modo de espera Ligado) Liga o Home Theater ou alterna para o modo de espera.
- (4) ►II (Reproduzir/Pausar) Inicia, pausa ou retoma a reprodução.
- (5) (Parar) Interrompe a reprodução.
- (6) ▲ (Abrir/Fechar) Abre ou fecha o compartimento de disco.
- (7) Display
- 8 Compartimento de disco

### Controle remoto

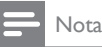

 Seu Home Theater é fornecido com um dos controles remotos a seguir.

#### Controle remoto - A

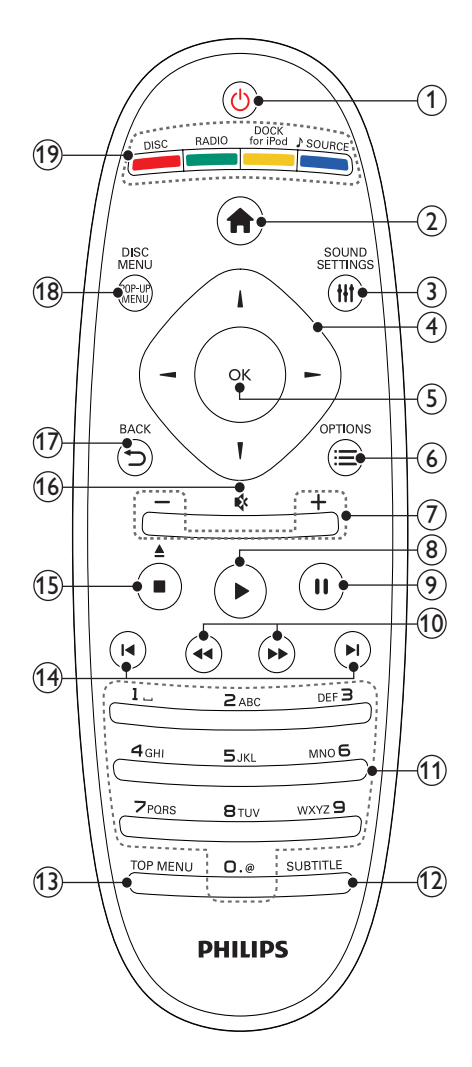

### (1) (Modo de espera - Ligado)

- Liga ou alterna o Home theater para o modo de espera.
- Com o EasyLink ativado, pressione e segure por pelo menos 3 segundos para colocar todos os dispositivos compatíveis com HDMI CEC no modo de espera.
- 1
   2
   1
   4
   4
   4
   4
   4
   4
   4
   4
   4
   4
   4
   4
   4
   4
   4
   4
   4
   4
   4
   4
   4
   4
   4
   4
   4
   4
   4
   4
   4
   4
   4
   4
   4
   4
   4
   4
   4
   4
   4
   4
   4
   4
   4
   4
   4
   4
   4
   4
   4
   4
   4
   4
   4
   4
   4
   4
   4
   4
   4
   4
   4
   4
   4
   4
   4
   4
   4
   4
   4
   4
   4
   4
   4
   4
   4
   4
   4
   4
   4
   4
   4
   4
   4
   4
   4
   4
   4
   4
   4
   4
   4
   4
   4
   4
   4
   4
   4
   4
   4
   4
   4
   4
   4
   4
   4
   4
   4
   4
   4
   4
   4
   4
   4
   4
   4
   4
   4
   4
   4
   4
   4
   4
   4
   4
   4
   4
   4
   4
   4
   4
   4
   4
   4
   4
   4
   4
   4
   4
   4
   4
   4
   4
   4
   4
   4
   4
   4
   4
   4
   4
   4
   4
   4
   4
   4
   4
   4
   4
   4
   4
   4
   4
   4
   4
   4
   4
   4

Acessa o menu inicial.

#### (3) HISOUND SETTINGS

Acessa ou encerra diferentes opções de som.

#### 4 Botões de navegação

- Navega pelos menus.
- No modo de rádio, pressione esquerda ou direita para iniciar a pesquisa automática.

### 5 ок

Confirma uma entrada ou seleção.

### ⑥ :≡OPTIONS

- Acessa mais opções durante a reprodução.
- No modo de rádio, programa estações de rádio.
- (7) +/- (Volume)

Aumenta ou diminui o volume.

(8) ► (Reproduzir)

Inicia ou retoma a reprodução.

- (9) II (Pausar) Pausa a reprodução.
- (10) ◄◄ / ➡ (Retrocesso rápido/Avanço rápido)

Retrocede ou avança rapidamente. Pressione várias vezes para alterar a velocidade da pesquisa.

### (1) Botões alfanuméricos

Insere números ou letras (estilo de entrada de mensagens SMS).

### 12 SUBTITLE

Seleciona um idioma de legenda para o vídeo.

### (13) TOP MENU

Acessa o menu principal de um disco de vídeo.

### (14) I◀ / ►I (Anterior/Próximo)

- Pula para a faixa, capítulo ou arquivo anterior ou seguinte.
- No modo de rádio, seleciona uma estação de rádio pré-sintonizada.
- (15) (Parar) / ▲ (Ejetar / Abrir/Fechar)
  - Interrompe a reprodução.
  - Pressione e segure para ejetar o disco ou abrir o compartimento de disco.
  - No modo de rádio, apaga a estação de rádio predefinida atual.

### (16) ♦ (Mudo)

Silencia ou restaura o volume.

- (17) → BACK Retorna para a tela do menu anterior.
- (18) POP-UP MENU/DISC MENU Acessa ou sai do menu de disco.

#### (19) Botões de fonte

- **Botões coloridos** (para discos Blu-ray): Selecionam tarefas ou opções.
- **DISC**: Alterna para a origem de disco.
- **RADIO**: Alterna para rádio FM.
- DOCK for iPod: Alterna para uma dock Philips para iPod/iPhone.
- JSOURCE: Seleciona uma fonte de entrada de áudio.

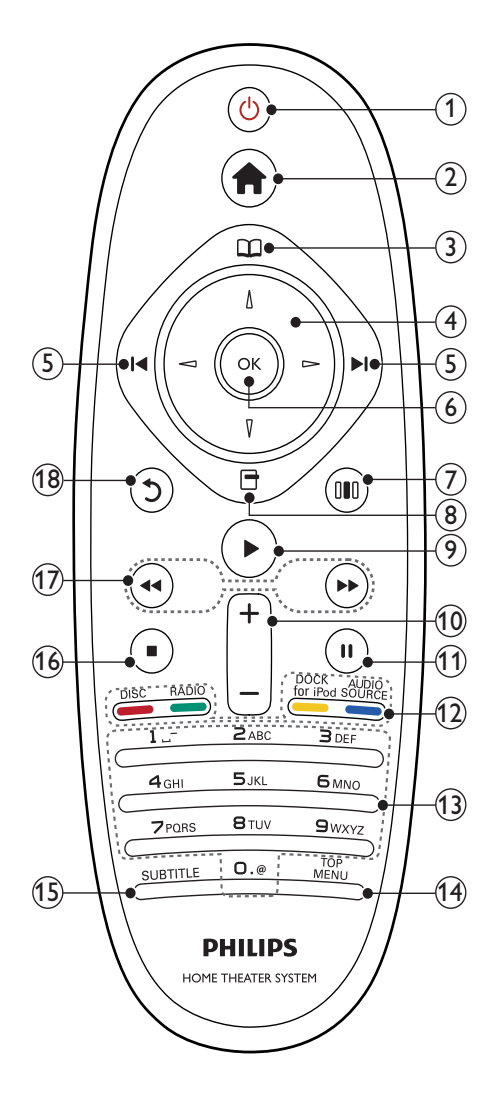

### ① Ů (Modo de espera - Ligado)

- Liga ou alterna o Home theater para o modo de espera.
- Com o EasyLink ativado, pressione e segure por pelo menos 3 segundos para colocar todos os dispositivos compatíveis com HDMI CEC no modo de espera.
- 2 **क** (Início)

Acessa o menu inicial.

(3) III (Menu do disco)

Acessa ou sai do menu de disco.

- (4) Botões de navegação
  - Navega pelos menus.
  - No modo de rádio, pressione esquerda ou direita para iniciar a pesquisa automática.

### (5) I◀ / ►I (Anterior/Próximo)

- Pula para a faixa, capítulo ou arquivo anterior ou seguinte.
- No modo de rádio, seleciona uma estação de rádio pré-sintonizada.

### 6 ок

Confirma uma entrada ou seleção.

⑦ III (Opções de som)

Acessa ou encerra diferentes opções de som.

- (8) ☐ (Opções)
  - Acessa mais opções durante a reprodução.
  - No modo de rádio, programa estações de rádio.

### (9) ▶(Reproduzir)

Inicia ou retoma a reprodução.

### (10) +/- (Volume)

Aumenta ou diminui o volume.

### (11) II (Pausar)

Pausa a reprodução.

#### (12) Botões de fonte/ Botões coloridos

- Discos Blu-ray: Selecionam tarefas ou opções.
- AUDIO SOURCE: Seleciona uma fonte de entrada de áudio.
- DOCK for iPod: Alterna para uma dock Philips para iPod/iPhone.
- RADIO: Alterna para rádio FM.
- DISC: Alterna para a origem de disco.

#### (13) Botões alfanuméricos

Insere números ou letras (estilo de entrada de mensagens SMS).

#### (14) TOP MENU

Acessa o menu principal de um disco de vídeo.

#### (15) SUBTITLE

Seleciona um idioma de legenda para o vídeo.

#### (16) ■ (Parar)

- Interrompe a reprodução.
- Pressione e segure para ejetar o disco ou abrir o compartimento de disco.
- No modo de rádio, apaga a estação de rádio predefinida atual.
- (17) ◀◀ / ➡ (Retrocesso rápido/Avanço rápido)

Retrocede ou avança rapidamente. Pressione várias vezes para alterar a velocidade da pesquisa.

(18) <sup>5</sup> (Voltar)

Retorna para a tela do menu anterior.

### 3 Conectar o Home Theater

Esta seção ajuda você a conectar o Home Theater a umaTV e a outros dispositivos. As conexões básicas do Home Theater com os acessórios estão descritas no Guia de início rápido. Um guia interativo abrangente está disponível no site www. connectivityguide.philips.com.

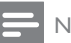

#### Nota

- · Consulte a ilustração tipológica na parte de trás do produto para identificação e classificação de suprimento.
- · Antes de fazer ou alterar conexões, certifiquese de que todos os dispositivos estejam desconectados da tomada de alimentação.

### Conectores

Conecte outros dispositivos ao Home Theater.

#### Conectores frontais

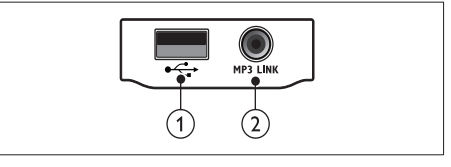

#### (1) • (USB)

Entrada de áudio, vídeo ou imagem de um dispositivo USB de armazenamento.

#### (2) MP3 LINK

Entrada de áudio de um MP3 player.

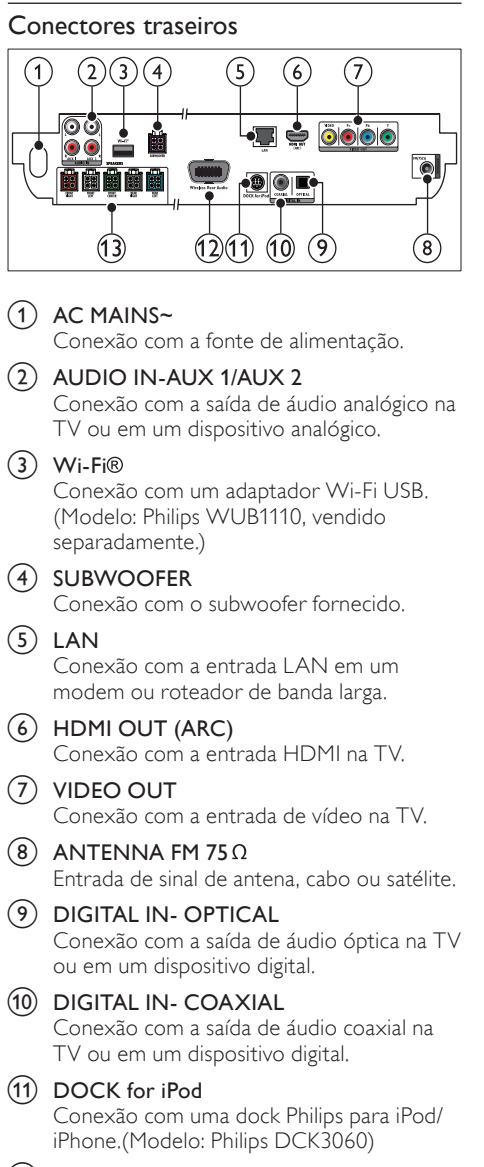

(12) Wireless Rear Audio

Conexão com um módulo wireless Philips. (Modelo: Philips RVVSS9500, vendido separadamente.)

(13) SPEAKERS

Conexão com as caixas acústicas fornecidas.

### Conectar à TV

Conecte o Home Theater diretamente a uma TV por meio de um dos seguintes conectores (da qualidade de imagem mais alta até a mais básica):

- HDMI
- Vídeo componente
- (3) Vídeo composto

### Opção 1: Conectar à TV via HDMI

### - Nota

- O conector HDMI na TV pode estar identificado como HDMI IN ou HDMI ARC.
- Se a TV suportar ARC (Audio Return Channel, Canal de retorno de áudio) HDMI, você poderá usar esse recurso para transmitir áudio digital para o Home Theater.
- Se a HDTV tiver um conector DVI, use um adaptador HDMI/DVI.
- Se a TV suportar o EasyLink HDMI CEC, controle o Home Theater e a TV usando um único controle remoto (consulte 'Usar o Philips EasyLink' na página 20).

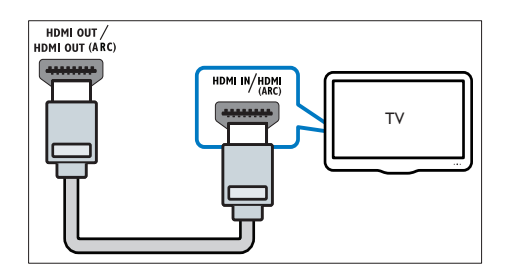

### Opção 2: Conectar à TV via YPbPr (vídeo componente)

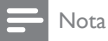

O cabo ou conector de vídeo componente pode estar identificado como Y Cb Cr ou YUV

(Cabo não fornecido)

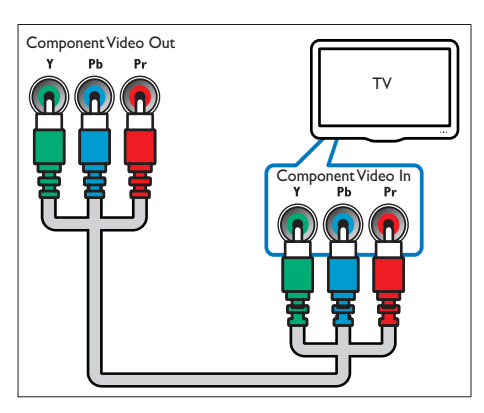

### Opção 3: Conectar à TV via vídeo composto (CVBS)

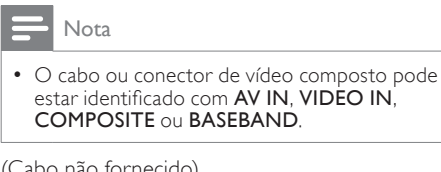

(Cabo não fornecido)

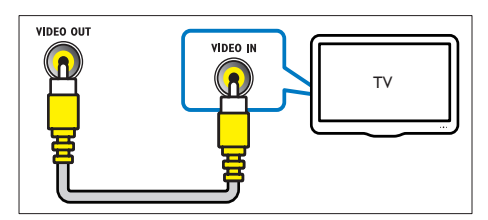

### Conectar o áudio da TV ou de outros dispositivos

Use o Home Theater para reproduzir o áudio da TV ou de outros dispositivos como um conversor.

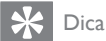

 Pressione JSOURCE / AUDIO SOURCE várias vezes para selecionar a saída de áudio da conexão.

### Opção 1: Conectar o áudio por meio de cabos de áudio analógicos

(Cabo não fornecido)

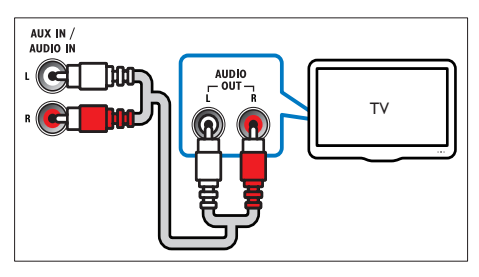

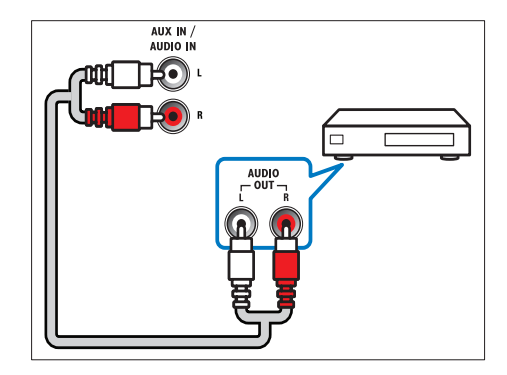

### Opção 2: Conectar o áudio por meio de um cabo coaxial

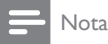

 O cabo ou conector coaxial digital podem estar identificados como COAXIAL/DIGITAL OUT ou SPDIF OUT.

(Cabo não fornecido)

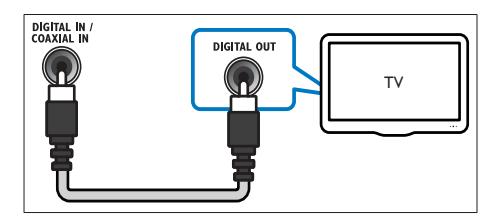

## Opção 3: Conectar o áudio por meio de um cabo óptico digital

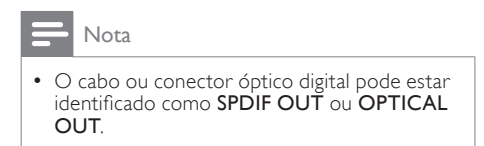

(Cabo não fornecido)

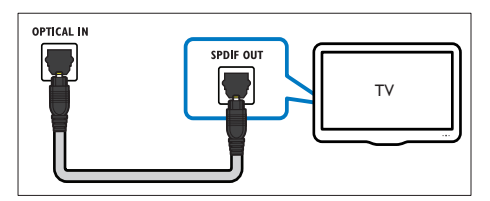

# Conectar a uma rede de computador e à Internet

Conecte o Home Theater a uma rede de computador e aproveite:

• Conteúdo multimídia transmitido do computador: exiba fotos, reproduza

músicas e assista a arquivos de vídeo transmitidos do computador (consulte 'Reproduzir conteúdo do PC (DLNA)' na página 17).

- Acesso à Internet:navegue pelos serviços da Internet (consulte 'Navegar na Net TV' na página 18).
- Atualização do software: atualize o software do Home Theater pela rede (consulte 'Atualizar software pela rede' na página 24).

### Do que você precisa:

- Um roteador de rede (com DHCP ativado).
- Um cabo de rede (cabo reto RJ45).
- Um computador com software servidor de mídia instalado (consulte 'Configurar software servidor de mídia' na página 17).
- Para acessar a Internet e atualizar o software, verifique se o roteador de rede tem acesso à Internet e não está restrito por firewalls ou outros sistemas de segurança.

### - Nota

• O recurso Net TV não está disponível na China nem na América Latina

### (Cabo não fornecido)

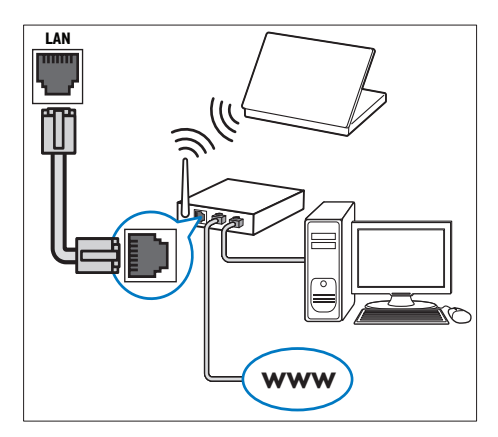

### Configurar rede

- Conecte o Home Theater a um roteador de rede por meio de uma conexão de rede com ou sem fio (consulte 'Conectar um adaptador Wi-Fi USB' na página 11).
- 2 Ligue a TV e alterne para a fonte correta do Home Theater.
- 4 Selecione [Configurar] e pressione OK.
- 5 Selecione [Rede] > [Instalação de rede] e pressione OK.
  - Para rede com fio, selecione [Com fio (Ethernet)] e pressione OK.
  - Para rede sem fio, selecione [Wireless (Wi-Fi)] e pressione OK.
- 6 Siga as instruções na TV para concluir a instalação.
  - → O Home Theater se conecta à Internet. Se a conexão falhar, selecione [Tentar] e pressione OK.
- 7 Selecione [Final.] e pressione OK para sair.

### Cuidado

 Familiarize-se com o roteador de rede, o software servidor de mídia e as noções básicas de rede antes de tentar conectar o Home Theater a uma rede de computador. Se necessário, leia a documentação que acompanha os componentes da rede. A Philips não é responsável por dados perdidos, danificados ou corrompidos.

### Conectar um adaptador Wi-Fi USB

Adquira um adaptador Wi-Fi USB sem fio (modelo: PHILIPS WUB1110) e configure a rede sem fio (consulte 'Configurar rede' na página 11).

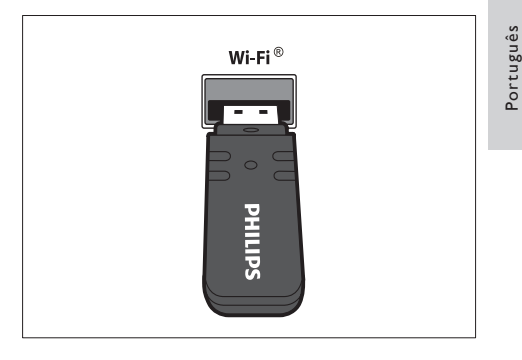

### Conectar um módulo wireless

### Nota

 Depois que você conectar o módulo sem fio e ligá-lo, os conectores das caixas acústicas traseiras do Home Theater serão silenciados e o som surround traseiro será transmitido pelos conectores no receiver sem fio.

(Módulo sem fio não fornecido - Philips RWSS9500)

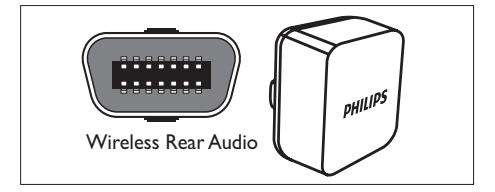

### 4 Usar o Home Theater

Esta seção ajuda você a usar o Home Theater para reproduzir mídias de diferentes origens.

### Antes de começar

Certifique-se de:

- Fazer as conexões necessárias descritas no Guia de início rápido e no Manual do usuário.
- Fazer a configuração inicial. A configuração inicial é exibida quando você liga o Home Theater pela primeira vez. Se você não concluir a configuração, será solicitado a concluí-la sempre que ligar o Home Theater.
- alternar a TV para a origem correta para o Home Theater.

### Acesso ao menu inicial

No menu inicial, é possível acessar facilmente os dispositivos conectados, as configurações de áudio e vídeo e outros recursos.

- 1 Pressione 🛧 (Início).
  - → O menu inicial é exibido.
- 2 Pressione Botões de navegação e OK para selecionar o seguinte:
  - [reproduzir disco] : Inicia a reprodução do disco.
  - [Procurar USB] : Acessa o navegador de conteúdo do dispositivo USB de armazenamento conectado.
  - [Procurar iPod] : Acessa o navegador de conteúdo do iPod ou iPhone conectado.
  - [Procurar PC] : Acessa o navegador de conteúdo da rede de PC conectada.
  - [Procurar Net TV] : Acessa a Net TV.
  - [Configurar] : Acessa menus para alterar imagem, som e outras configurações.
  - [Manual do Usuário] : Inicia o manual do usuário eletrônico.

### Escolher o som

Esta seção ajuda você a escolher o som ideal para um vídeo ou uma música.

- 1 Pressione HISOUND SETTINGS / DID (Opções de som).
- 2 Pressione os Botões de navegação (esquerdo/direito) para acessar as opções de som.

| Experiência<br>sonora | Descrição                                                                                                    |
|-----------------------|----------------------------------------------------------------------------------------------------|
| AUTO<br>VOLUME        | Define um sinal de saída<br>constante na saída das caixas<br>acústicas. Essa é a melhor<br>opção para a entrada de áudio<br>de TV na qual o nível do sinal<br>comercial é normalmente<br>superior ao conteúdo. |
| SOUND                 | Seleciona um modo de som.                                                                                                    |
| SURROUND              | Seleciona som surround ou estéreo.                                                                                                    |
| TREBLE                | Ajusta a saída de alta<br>freqüência.                                                                                                    |
| MID                   | Ajusta a saída de freqüência<br>média.                                                                                                    |
| BASS                  | Ajusta saída de baixa<br>freqüência.                                                                                                    |
| audio<br>Sync         | Atrasa o áudio para<br>corresponder ao vídeo.                                                                                                    |

Selecione uma opção e pressione **OK** 

4 Pressione → BACK para sair.

Se você não pressionar nenhum botão em 5 segundos, o menu fechará automaticamente.

### Alterar o volume automático

Selecione o nível de volume enviado da TV ou de outros dispositivos para o Home Theater.

- Pressione HISOUND SETTINGS / DID (Opções de som).
- 2 Selecione AUTO VOLUME e pressione OK.
- 3 Pressione os Botões de navegação (para cima/baixo) para selecionar ON ou OFF.
- 4 Pressione OK para confirmar sua escolha.

### Alterar modo de som

Selecione diferentes modos de som predefinidos de acordo com o vídeo ou a música.

- 1 Pressione HISOUND SETTINGS / DID (Opções de som).
- 2 Selecione SOUND e pressione OK. 3 Pressione os Botões de pavegação (
  - Pressione os **Botões de navegação** (para cima/baixo) para selecionar as seguintes configurações:
    - ACTION/ROCK : freqüências de som baixas e altas aprimoradas. Ideal para filmes de ação e rock/pop.
    - DRAMA/JAZZ : freqüências de som média e alta supernítidas. Ideal para filmes dramáticos e jazz.
    - GAMING/PARTY : freqüências de som baixas moderadas e médias fortes. Ideal para jogos e festas.
    - **CONCERT/CLASSIC** : som neutro. Ideal para shows e música clássica.
    - SPORTS : freqüências de som e efeitos surround moderados para produzir vozes claras e o ambiente de um evento esportivo ao vivo.
    - NEWS : freqüências de som médias aprimoradas para vozes e discursos claros.
- **4** Pressione **OK** para confirmar sua escolha.

### Alterar modo de som surround

Viva uma experiência de áudio envolvente com os modos de som surround.

- 1 Pressione HISOUND SETTINGS / DIO (Opções de som).
- 2 Selecione SURROUND e pressione OK.
- 3 Pressione os **Botões de navegação** (para cima/baixo) para selecionar as seguintes configurações:
  - 360SOUND : modo de som surround 9.1, a melhor experiência cinematográfica
  - **360SOUND STEREO** : modo estéreo aprimorado com 4.1 canais.
  - STEREO : som estéreo de dois canais. Ideal para ouvir música.

 MULTI-CH : 5.1 canais tradicionais para uma experiência cinematográfica mais relaxante.

4 Pressione OK para confirmar sua escolha.

### Alterar graves, médios e agudos

Altere as configurações de alta freqüência (agudos), freqüência média (médios) e baixa freqüência (graves) do Home Theater de acordo com suas preferências de vídeo e música.

- 1 Pressione HISOUND SETTINGS / DID (Opções de som).
- 2 Selecione TREBLEMID ou BASS e pressione OK.
- **3** Pressione os **Botões de navegação** (para cima/baixo) para ajustar o nível de freqüência.
- 4 Pressione OK para confirmar.

### Sincronizar áudio com vídeo

Se o áudio e o vídeo não estiverem sincronizados, você pode atrasar o áudio para que ele corresponda ao vídeo.

- 1 Pressione HISOUND SETTINGS / DID (Opções de som).
- 2 Selecione AUDIO SYNC e pressione OK.
- 3 Pressione os **Botões de navegação** (para cima/baixo) para sincronizar o áudio com o vídeo.
- 4 Pressione OK para confirmar.

### Reproduzir um disco

O Home Theater pode reproduzir uma grande variedade de discos, incluindo mídias de vídeo, áudio e mistas (por exemplo, um CD-R com imagens JPEG e músicas MP3).

- 1 Insira um disco no Home Theater.
- 2 Pressione DISC ou selecione [reproduzir disco] no menu inicial e pressione OK.
  - ➡ O disco é reproduzido ou o menu principal do disco é exibido.
- **3** Pressione os seguintes botões para controlar a reprodução:

| Botão                                                 | Ação                                                                                                    |
|-------------------------------------------------------|----------------------------------------------------------------------------------------------------|
| Botões de<br>navegação                                | Navega pelos menus.                                                                                     |
| OK                                                    | Confirma uma entrada ou seleção.                                                                        |
| ▶(Reproduzir)                                         | lnicia ou retoma a<br>reprodução.                                                                       |
| 11                                                    | Pausa a reprodução.                                                                                     |
|                                                       | Interrompe a reprodução.                                                                                |
| I <b>⊲</b> / ►I                                       | Pula para a faixa, capítulo ou arquivo anterior ou seguinte.                                            |
| ◀◀ / ▶▶                                               | Retrocede ou avança<br>rapidamente. Pressione várias<br>vezes para alterar a velocidade<br>da pesquisa. |
| Botões de<br>navegação (para<br>cima/baixo)           | Gira a imagem no sentido<br>anti-horário ou horário.                                                    |
| SUBTITLE                                              | Seleciona um idioma de<br>legenda para o vídeo.                                                         |
| POP-UP<br>MENU/DISC<br>MENU / 🕮<br>(Menu do<br>disco) | Acessa ou sai do menu de<br>disco.                                                                      |
| E (Opções)                                            | Acessa mais opções durante a reprodução.                                                                |

Para formatos de vídeo como DivX e WMV:

- Para interromper a reprodução, pressione

   .
- Para retomar o vídeo do ponto no qual foi interrompido, pressione ► (Reproduzir).
- Para reproduzir o vídeo desde o início, pressione **OK**.

### - Nota

 Para reproduzir arquivos DivX protegidos por DRM em um disco ou dispositivo USB de armazenamento, conecte o Home Theater a uma TV por meio de um cabo HDMI.

### Usar Bonus View no Blu-ray

Com os discos Blu-ray que suportam o recurso Bonus View (também conhecido como Picture-In-Picture), é possível exibir conteúdo especial, como comentários do diretor, ao mesmo tempo que você assiste a atração principal.

- Se necessário, ative o Bonus View (ou Picture-In-Picture) no menu do disco Bluray.
- 2 Durante a reprodução da atração principal, pressione :≡OPTIONS / G (Opções).
  - → O menu de opções é exibido.
- 3 Selecione [Seleção de PIP] > [PIP] e pressione OK.
  - → As opções de PIP [1]/[2] dependem do conteúdo do vídeo.
  - ➡ O vídeo Picture-in-Picture aparece em uma pequena janela.
- 4 Selecione [2° idioma de áudio] ou [2° idioma de legenda] e pressione OK.
- 5 Selecione o idioma e pressione OK.

### Nota

 Para desativar o recurso Bonus View (Picturein-Picture), pressione :=OPTIONS / □ (Opções), selecione [Seleção de PIP] > [DsI] e, em seguida, pressione OK.

### Acessar o BD-Live no Blu-ray

Os discos Blu-ray com BD-Live incluem serviços exclusivos como filmes e outros bônus online.

- Prepare a conexão com a internet e configure a rede (consulte 'Conectar a uma rede de computador e à Internet' na página 10).
- 2 Conecte o dispositivo USB de armazenamento ao Home Theater.
- 3 Selecione o ícone do BD-Live no menu do disco e pressione OK.
  - → O BD-Live começa a carregar. O tempo de carregamento depende do disco e da conexão com a Internet.
- **4** Pressione os **Botões de navegação** para navegar pelo BD-Live.
- 5 Pressione OK para selecionar um item.

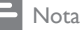

- A linha de serviços do BD-Live depende do disco.
- Quando você usa o BD-Live, os dados do disco e do home theater são acessados pelo provedor de conteúdo.
- Use um dispositivo USB de armazenamento com no mínimo 1 GB de espaço livre para armazenar os arquivos baixados.
- Se a memória for insuficiente para baixar o conteúdo do BD-Live, libere espaço na memória.

### Reproduzir vídeo 3D

Seu Home Theater pode reproduzir vídeos 3D em TVs 3D.

#### Antes de começar, verifique se:

- você tem uma TV 3D e se ela está conectada ao Home Theater via HDMI
- o disco é do tipo Blu-ray 3D
- você tem óculos 3D compatíveis com sua TV 3D
- 1 Insira um disco Blu-ray 3D no Home Theater.
  - → ATV alterna para a fonte HDMI correta e o disco é reproduzido automaticamente.
- 2 Se o disco não for reproduzido automaticamente, pressione DISC ou selecione [reproduzir disco] no menu inicial. Em seguida, pressione OK.
- **3** Pressione os botões de reprodução para controlar a reprodução.

Durante uma pesquisa para frente ou para trás e em determinados modos de reprodução, o vídeo é exibido em 2D. Ele retornará para 3D quando a reprodução normal for retomada.

4 Coloque os óculos 3D e curta os efeitos 3D.

### Reproduzir discos 3D em 2D

- 1 Pressione 🛧 (Início).
- 2 Selecione [Configurar] > [Vídeo] > [Vídeo 3D Blu-ray] > [Dsl].
- **3** Pressione **OK**.

4 Reproduza o disco Blu-ray 3D.
 → O vídeo 3D é reproduzido em 2D.

### Reproduzir conteúdo de um dispositivo USB de armazenamento

Com o conector USB do Home Theater, você pode exibir fotos, ouvir músicas ou assistir a filmes armazenados em um dispositivo USB de armazenamento.

- 1 Conecte o dispositivo USB de armazenamento ao Home Theater.
- 2 Pressione 🛧 (Início).
  - → O menu inicial é exibido.
  - Selecione [Procurar USB] e pressione OK.
    - → A visualização do conteúdo é exibida.

4 Selecione um arquivo e pressione OK.

5 Pressione os botões de reprodução para controlar a reprodução (consulte 'Reproduzir um disco' na página 13).

### Nota

3

- Se o dispositivo USB de armazenamento não encaixar no conector, use um cabo de extensão USB.
- O Home Theater não suporta câmeras digitais que precisam de um programa de computador para exibir fotos.
- O dispositivo USB de armazenamento deve estar formatado em NTFS, FAT ou DOS e ser compatível com a classe de armazenamento em massa.

### Mais recursos de reprodução para discos ou dispositivos USB

Vários recursos avançados estão disponíveis para a reprodução de vídeos ou imagens de um disco ou dispositivo USB de armazenamento.

### Usar as opções de vídeo

Acesse vários recursos úteis durante a exibição de um vídeo.

### - Nota

- As opções de vídeo disponíveis dependem da fonte de vídeo.
- Pressione ≡OPTIONS / ☐ (Opções).
   → O menu de opções de vídeo é exibido.
- 2 Pressione os **Botões de navegação** e **OK** para selecionar e ajustar:
  - **[ldioma de áudio]**: Seleciona um idioma de áudio para o vídeo.
  - **[ldioma de legenda]**: Seleciona um idioma de legenda para o vídeo.
  - **[Deslocamento de legendas]**: Ajusta a posição das legendas na tela.
  - [Informações]: Exibe informações sobre o que está sendo reproduzido.
  - [Conj caracts.]: Seleciona um conjunto de caracteres que suporte a legenda DivX.
  - [Pesq por hr]: Pule para uma parte específica do vídeo digitando a hora de exibição da cena desejada.
  - [2° idioma de áudio]: Seleciona o segundo idioma de áudio para reprodução.
  - [2° idioma de legenda]: Seleciona o segundo idioma de legenda para reprodução.
  - [Títs.]: Seleciona um título específico.
  - [Caps.]: Seleciona um capítulo específico.
  - [Lista âng.]: Seleciona outro ângulo de câmera.
  - [Menus] : exibe o menu do disco.
  - **[Seleção de PIP]**: Exibe a janela Picture-in-Picture.
  - [Zoom] : Amplia uma cena ou imagem. Pressione os Botões de navegação (esquerdo/direito) para selecionar um fator de zoom.
  - [Rep.]: Repete um capítulo ou título.
  - [Repetir A-B]: Marca dois pontos em um capítulo ou uma faixa para repetir

a reprodução ou desativa o modo de repetição.

• **[Def. de imagem]**: Seleciona um ajuste de cor predefinido.

### Usar opções de imagem

Acesse vários recursos úteis durante a exibição de imagens.

- - ↦ O menu de opções de imagem é exibido.
- 2 Pressione os Botões de navegação e OK para selecionar e ajustar:
  - [Girar +90] : Gira a imagem em 90 graus no sentido horário.
  - **[Girar -90]** : Gira a imagem em 90 graus no sentido anti-horário.
  - [Zoom] : Amplia uma cena ou imagem. Pressione os Botões de navegação (esquerdo/direito) para selecionar um fator de zoom.
  - [Informações] : exibe informações sobre as imagens.
  - [Duração por slide] : Define a velocidade de exibição de cada imagem em uma apresentação de slides.
  - [Animação slide] : Seleciona uma animação para a apresentação de slides.
  - [Def. de imagem] : Seleciona um ajuste de cor predefinido.
  - [Rep.] : repete uma pasta selecionada.

### Usar as opções de áudio

Acesse vários recursos úteis durante a reprodução de áudio.

- Pressione = OPTIONS / □ (Opções) várias vezes para percorrer as seguintes funções:
  - **REPEAT TRACK**: repete a faixa atual.
  - **REPEAT DISC**: repete todas as faixas do disco ou da pasta.
  - **REPEAT RANDOM**: Reproduz faixas de áudio em ordem aleatória.
  - **REPEAT OFF**: desativa o modo de repetição.

# Português

### Apresentação de slides com música

Reproduza música e imagens simultaneamente para criar uma apresentação de slides com música.

- Selecione uma faixa e pressione OK.
- 2 Pressione → BACK e acesse a pasta de imagens.
- 3 Selecione uma imagem e pressione OK para iniciar a apresentação de slides.
- 4 Pressione para interromper a apresentação de slides.
- 5 Pressione novamente para interromper a música.

# Reproduzir conteúdo do PC (DLNA)

Ao conectar o Home Theater à rede doméstica, você pode reproduzir músicas, fotos e vídeos de um computador ou outro servidor de mídia nessa rede.

#### Do que você precisa:

- Uma rede doméstica com ou sem fio conectada a um roteador uPnP (Universal Plug and Play).
- Um adaptador USB sem fio Philips ou um cabo LAN para conectar o Home Theater à rede doméstica.
- Um servidor de mídia, como:
  - PC com o Windows Media Player 11 ou superior; ou
  - Mac com o Twonky Media Server.

Para obter ajuda quanto à utilização de outros servidores de mídia, como o TVersity, consulte o site do servidor de mídia.

#### Configurar software servidor de mídia

#### Antes de começar:

- Conecte o Home Theater à rede (consulte 'Conectar a uma rede de computador e à Internet' na página 10) doméstica.
- Conecte o PC à mesma rede doméstica.
- Certifique-se de que o firewall do PC permite a execução de programas do Windows Media Player.

#### No Microsoft Windows Media Player 11

- Conecte o Home Theater a um roteador (consulte 'Conectar a uma rede de computador e à Internet' na página 10) de rede.
- 2 Ligue o computador e o roteador.
- 3 Abra o Windows Media Player no computador.
- 4 Selecione Biblioteca > Compartilhamento de Mídia. Em seguida, selecione as configurações para compartilhar mídias.
- 5 Selecione Biblioteca > Adicionar à Biblioteca. Em seguida, selecione as configurações para compartilhar a pasta que contém as mídias.
- 6 Selecione **Opções avançadas** e adicione as pastas que serão compartilhadas.
- 7 Selecione Biblioteca > Aplicar Alterações de Informações de Mídia para ativar as alterações.

#### No Macintosh OS X Twonky Media (v4.4.2)

- Conecte o Home Theater a um roteador (consulte 'Conectar a uma rede de computador e à Internet' na página 10) de rede.
- 2 Ligue o Macintosh e o roteador.
  3 Visite www.twonkymedia.com p
- Visite www.twonkymedia.com para adquirir o software ou baixe uma versão experimental de 30 dias para o seu Macintosh.
- 4 Abra o Twonky Media no Macintosh.
  - → A configuração de compartilhamento de mídia vem ativada por padrão, permitindo que você adicione diretamente pastas para compartilhar mídias.
- 5 Selecione Basic Setup > Sharing (Configuração básica > Compartilhamento). Em seguida, selecione as configurações para adicionar o local de uma pasta ou adicionar mais pastas.
- 6 Selecione Save Changes (Salvar alterações) para ativar as alterações.

### Reproduzir conteúdo multimídia

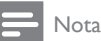

- Antes de reproduzir o conteúdo multimídia do computador, verifique se o Home Theater está conectado à rede do computador e se o software servidor de mídia está configurado corretamente.
- 1 Pressione 🛧 (Início).
  - ➡ O menu inicial é exibido.
- 2 Selecione [Procurar PC] e pressione OK. A visualização do conteúdo é exibida.
- 3 Selecione um arquivo e pressione OK.
- 4 Pressione os botões de reprodução para controlar a reprodução (consulte 'Reproduzir um disco' na página 13).

### Navegar na Net TV

Com o Home Theater conectado à Internet, você pode usar a NetTV para acessar vídeos, imagens, músicas, informações, jogos e outros serviços online.

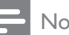

### Nota

 A Koninklijke Philips Electronics N.V. não se responsabiliza por nenhum conteúdo fornecido por provedores de serviços da Net TV.

(O recurso Net TV não está disponível na China nem na América Latina)

### Acessar a Net TV

- 1 Prepare a conexão com a internet e configure a rede (consulte 'Conectar a uma rede de computador e à Internet' na página 10).
- 2 Pressione 🛧 (Início).

→ O menu inicial é exibido.

- 3 Selecione [Procurar Net TV] e pressione OK.
  - → A página inicial do acesso à Internet é exibida.

- 4 Pressione os Botões de navegação para navegar pelos serviços ou páginas da Web de acesso à Internet.
- 5 Pressione OK para exibir ou selecionar um item.
- 6 Pressione 🕁 BACK para retornar à página anterior ou pressione 🛧 (Início) para sair.

### Limpar o histórico de navegação

Limpe o histórico de navegação para remover senhas, cookies e dados de navegação do Home Theater.

- 1 Pressione 🛧 (Início).
- 2 Selecione [Configurar] e pressione OK.
- 3 Selecione [Rede] > [Limpar memória da Net TV]e pressione OK.

### Reproduzir rádio

O Home Theater pode armazenar até 40 estações de rádio.

- 1 Verifique se a antena FM está conectada.
- 2 Pressione RADIO.
  - → "AUTO INSTALL...PRESS PLAY" aparecerá no display se você não tiver instalado nenhuma estação de rádio. Pressione ►(**Reproduzir**).
- 3 Pressione os seguintes botões para controlar a reprodução:

| Botão                                            | Ação                                                                                                    |
|--------------------------------------------------|----------------------------------------------------------------------------------------------------|
| <b> </b> ◀ / ▶ <b> </b>                          | Seleciona uma estação de rádio pré-sintonizada.                                                                                                    |
| Botões de<br>navegação<br>(esquerdo/<br>direito) | Pesquisa uma estação de rádio.                                                                                                    |
| Botões de<br>navegação<br>(para cima/<br>baixo)  | Sintoniza uma freqüência de<br>rádio.                                                                                                    |
| •                                                | Pressione e segure para apagar<br>uma estação de rádio predefinida.<br>Pressione para interromper a<br>instalação de estações de rádio.                                                                                     |
| IIII<br>OPTIONS /<br>☐ (Opções)                  | Manual: pressione uma vez para<br>acessar o modo de programação<br>e pressione novamente para<br>armazenar a estação de rádio.<br>Automático: pressione e segure<br>por 5 segundos para reinstalar as<br>estações de rádio. |
| RADIO                                            | Alterna entre som estéreo e mono.                                                                                                    |
|                                                  |                                                                                                    |

- Nota

- Rádios AM e digitais não são suportadas.
- Se nenhum sinal estéreo for detectado, você será solicitado a instalar novamente as estações de rádio.
- Para obter a melhor qualidade de recepção, mantenha a antena longe da TV ou de outras fontes de radiação.

### Alterar a grade de sintonia

Em alguns países, é possível alternar a grade de sintonia FM entre 50 kHz e 100 kHz. A alteração da grade de sintonia apaga todas as estações de rádio pré-sintonizadas.

- 1 Pressione RADIO.
- 2 Pressione (Parar).
- 3 Pressione e mantenha pressionado ► (Reproduzir) para alternar entre as freqüências de 100 kHz e 50 kHz.

# Reproduzir áudio da TV ou de outros dispositivos

Pressione **JSOURCE** / **AUDIO SOURCE** várias vezes para selecionar a saída de áudio do dispositivo conectado.

### Reproduzir conteúdo de um MP3 player

Conecte um MP3 player ou outro dispositivo de áudio externo e reproduza os arquivos de áudio armazenados.

- 1 Conecte o MP3 player ao Home Theater conforme descrito no Guia de início rápido.
- 2 Pressione JSOURCE / AUDIO SOURCE várias vezes até 'MP3 LINK' aparecer no display.
- 3 Pressione os botões no MP3 player para selecionar os arquivos de áudio e reproduzilos.

# Reproduzir o conteúdo de um iPod ou iPhone

Se você conectar e instalar uma dock Philips para iPod/iPhone, poderá usar o Home Theater para reproduzir músicas, filmes e fotos armazenados no iPod ou iPhone.

Nota

- A dock Philips para iPod/iPhone é vendida separadamente.
- Você pode carregar seu iPod/iPhone na dock com o Home Theater no modo iPod.

### Acoplar iPod ou iPhone

- Conecte a dock ao Home Theater e conecte o cabo composto amarelo à dock e à TV. Para obter mais informações, consulte o Guia de Início Rápido fornecido com a dock.
- 2 Ligue o iPod ou iPhone e coloque-o na dock.

3 No controle remoto do Home Theater. pressione 🖨 (Início), selecione [Procurar iPod] e pressione OK.

### Ouvir músicas

- 1 Acople o iPod ou iPhone (consulte 'Acoplar iPod ou iPhone' na página 19).
- 2 Pressione DOCK for iPod no controle remoto do Home Theater.
  - → As playlists serão exibidas na TV.
- 3 Pressione os Botões de navegação e OK para selecionar faixas e reproduzi-las.

### Exibir vídeos ou apresentações de slides

Nota

- No iPod, ative a configuração TV ON (TV ligada).
- No iPhone, selecione a opção TV Out (Saída de TV).
- 1 Acople o iPod ou iPhone (consulte 'Acoplar iPod ou iPhone' na página 19).
- 2 Alterne a TV para a fonte AV/VIDEO (correspondente ao cabo composto amarelo).
  - → A tela da TV apagará.
- 3 Navegue pela tela do iPod ou iPhone para selecionar vídeos ou fotos.
- 4 Pressione ► (**Reproduzir**) para reproduzir os vídeos e as fotos.
  - → A imagem é exibida na TV.

### Usar o Philips EasyLink

O Home Theater suporta o Philips EasyLink, que usa o protocolo HDMI CEC (Consumer Electronics Control, controle de eletrônicos de consumo HDMI). Dispositivos compatíveis com EasyLink, conectados via HDMI, podem ser controlados por um único controle remoto.

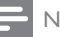

#### Nota

A Philips não garante 100% de interoperabilidade com todos os dispositivos HDMI CEC.

Ative as operações HDMI CEC na TV e nos outros dispositivos conectados. Consulte o manual da TV ou dos outros dispositivos para obter mais informações.

- 2 3 Pressione 🛧 (Início).
  - Selecione [Configurar] e pressione OK.
- 4 Selecione [EasyLink] > [EasyLink] e pressione OK.
- 5 Selecione [Lg] e pressione OK.
- 6 Agora, você pode usar os controles do Philips EasyLink a seguir.

#### Reprodução com um toque

Quando você reproduz um disco, a TV alterna automaticamente para o canal correto.

#### Modo de espera com um toque

Quando você pressionar e segurar 🕁 (Em espera) no controle remoto, o home theater e todos os dispositivos HDMI CEC conectados (caso suportem a ativação do modo de espera com um toque) alternarão simultaneamente para o modo de espera.

#### Controle de áudio do aparelho

Quando você reproduzir o dispositivo com saída de áudio roteada para o home theater, o aparelho alternará automaticamente para a origem de áudio correspondente. Para usar o controle de áudio com um toque, ative esse recurso e siga as instruções na TV

para mapear corretamente os dispositivos conectados às entradas de áudio do Home Theater.

#### Mapeamento da entrada de áudio

Atualiza o mapeamento da entrada de áudio caso novos dispositivos sejam conectados.

# Português

### 5 Alterar configurações

Esta seção ajuda você a alterar as configurações do Home Theater.

### Cuidado

 A maioria dos ajustes já estão configurados com os valores mais adequados ao Home Theater. A menos que você tenha algum motivo específico para alterar as configurações, o melhor a fazer é deixar o valor padrão.

### Acessar o menu de configuração

- 1 Pressione 🛧 (Início).
- 2 Selecione [Configurar] e pressione OK. → O menu de configuração será exibido.
- 3 Selecione um menu de configuração e pressione OK.

Consulte as seções a seguir para obter informações sobre como alterar as configurações do Home Theater.

4 Pressione 🕁 BACK para voltar ao menu anterior ou pressione 🕁 para sair.

 Você não pode alterar configurações esmaecidas.

### Alterar configurações de vídeo

- 1 Pressione (Início).
- 23 Selecione [Configurar] e pressione OK.
- Selecione [Vídeo] e pressione OK.
- Selecione e ajuste as seguintes configurações:
  - [Tela da TV]: Seleciona um formato de exibição de imagem adequado à tela da TV

- [HDMI Vídeo]: Seleciona a resolução de vídeo HDMI.
- [HDMI Deep Colour]: Exibe cores com mais tonalidades e matizes guando o conteúdo do vídeo é gravado em Deep Color e a TV suporta este recurso.
- [Vídeo comp.]: Seleciona a resolução de vídeo componente. DVDs protegidos contra cópia só podem transmitir a resolução 480p/576p ou 480i/576i.
- [Vídeo 3D Blu-ray]: seleciona a saída de vídeo tridimensional durante a reprodução de um vídeo 3D no Home Theater. O Home Theater deve estar conectado a uma TV 3D via HDML
- [Def. de imagem]: Seleciona um ajuste de cor predefinido.
- 5 Pressione **OK** para confirmar sua escolha.

### Nota

- A configuração mais adequada é automaticamente selecionada para a TV. Caso você altere a configuração, verifique se ela é suportada pela TV.
- Para configurações relacionadas a HDMI, a TV deve estar conectada via HDMI.
- Para configurações relacionadas a vídeo progressivo ou componente, a TV deve estar conectada via vídeo componente.

### Alterar configurações de áudio

- 1 Pressione 🛧 (Início).
  - Selecione [Configurar] e pressione OK.
  - Selecione [Áudio] e pressione OK.
  - Selecione e ajuste as seguintes configurações:
    - [Modo noturno]: Seleciona o som dinâmico silencioso ou integral. O modo noturno diminui o volume de sons altos e aumenta o volume de sons suaves, como o da fala.
    - [Áudio HDMI]: Seleciona o formato de áudio HDMI ou desativa a saída de áudio HDMI da TV.

Nota

- [Config. 360Sound]: Configuração básica do Som 360. Executa somente a configuração acústica e de posicionamento das caixas acústicas traseiras, que é o requisito mínimo para um sistema de som 360.
- [Conf cx acúst]: Define o volume e a distância de cada caixa acústica para fornecer o melhor som surround possível com base na disposição do cômodo.

5 Pressione **OK** para confirmar sua escolha.

### Nota

- Para configurações relacionadas a HDMI, a TV deve estar conectada via HDMI.
- O modo noturno está disponível para DVDs codificados com Dolby e discos Blu-ray (para modelos que suportam reprodução de Bluray).

### Configurar rede

- 1 2 3 Pressione 🛧 (Início).
- Selecione [Configurar] e pressione OK.
- Selecione [Rede] e pressione OK.
- Selecione e ajuste as seguintes configurações:
  - [Instalação de rede]: Inicia uma configuração com fio (Ethernet) ou sem fio. Siga as instruções para configurar a conexão de rede.
  - [Exibir configurações de rede]: Exibe as configurações atuais da rede.
  - [Exibir configurações wireless]: Exibe as configurações Wi-Fi atuais.
  - [Local do usuário da Net TV]: Seleciona o local para acessar conteúdo e serviços da Net TV.
  - [Limpar memória da Net TV]: Limpa a memória da Net TV, exclui os arquivos temporários baixados (por exemplo, cookies) do navegador da Net TV.
- 5 Pressione **OK** para confirmar sua escolha.

### Configurar o EasyLink

- 1 Pressione (Início).
  - Selecione [Configurar] e pressione OK.
- 23 Selecione [EasyLink] e pressione OK.
  - Selecione e ajuste as seguintes configurações:
    - [EasyLink]: Ativa ou desativa o EasyLink.
    - [Rep c/um toque]: Ativa ou desativa a reprodução com um toque.

Se ativado, você poderá usar o controle remoto para iniciar a reprodução do disco no Home Theater, e a TV alternará automaticamente para o canal correto.

[Espera c/um toque]: Ativa ou desativa o modo de espera com um toque.

Se ativada, o Home Theater poderá entrar no modo de espera por meio do controle remoto da TV ou de outros dispositivos HDMI CEC conectados.

[Contr de áudio sist]: Ativa ou desativa o controle de áudio do sistema.

Se ativado, siga as instruções na TV para mapear corretamente os dispositivos conectados para os conectores de áudio do Home Theater, O Home Theater alterna automaticamente para a origem de áudio do dispositivo conectado.

- [Map. entr. áudio]: Atualiza o mapeamento da entrada de áudio caso novos dispositivos sejam conectados.
- 5 Pressione **OK** para confirmar sua escolha.

### Nota

 Os dispositivos devem estar ligados e conectados via HDMI.

#### PT-BR 23

### Alterar configurações de preferências

- 1 Pressione 🛧 (Início). 23
  - Selecione [Configurar] e pressione OK.
  - Selecione [Prefs.] e pressione OK.
  - Selecione e ajuste as seguintes configurações:
    - [Idioma do menu]: Seleciona o idioma do menu de exibição na tela.
    - [Áudio]: Seleciona um idioma de áudio para o vídeo.
    - [Legenda]: Seleciona um idioma de legenda para o vídeo.
    - [Menu disc]: Seleciona um idioma de menu para disco de vídeo.
    - [Controle de pais]: Restringe o acesso a discos gravados com classificações. Para reproduzir todos os discos independentemente da classificação, selecione o nível '8'.
    - [Prot de tela]: Ativa ou desativa o modo de proteção de tela. Se ativado, a tela entra no modo ocioso após 10 minutos de inatividade (por exemplo, no modo de pausa ou de parada).
    - [Deslocamento automático de legendas]: Ativa ou desativa o deslocamento de legendas. Se ativado, ajusta automaticamente a posição das legendas de acordo com a tela da TV.
    - [Alterar senha]: Define ou altera um código PIN para reproduzir um disco restrito. Digite '0000', se você não tiver um código PIN ou se tiver esquecido o código.
    - [Display]: Altera o brilho do display.
    - [Espera auto.]: Ativa ou desativa o modo de espera automático. Se ativado, o Home Theater alternará para o modo de espera após 30 minutos de inatividade (por exemplo, no modo de pausa ou parada).
    - [VCD PBC]: Exibe ou ignora o menu de conteúdo em discos VCD e SVCD.

[Timer desl aut.]: Ajusta o timer de desligamento automático para alternar o Home Theater para o modo de espera após uma hora específica.

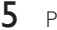

Pressione **OK** para confirmar sua escolha.

### Nota

- Se o idioma desejado para o disco não estiver disponível, você poderá selecionar [Outros] na lista e digitar o código do idioma composto por quatro dígitos, encontrado na parte posterior deste manual.
- Se você selecionar um idioma que não está disponível em um disco, o Home Theater usará o idioma padrão do disco.

### Alterar as configurações avançadas

- 1 Pressione 🕇 (Início).
- 23 Selecione [Configurar] e pressione OK.
  - Selecione [Avançado] e pressione OK.
- 4 Selecione e ajuste as seguintes configurações:
  - [Seg. BD-Live]: Restringe ou permite o acesso ao BD-Live.
  - [Áudio aprimorado]: Ativa ou desativa o pós-processamento de áudio na saída das caixas acústicas
  - [Atualização de software]: Selecione para atualizar o software pela rede ou pelo dispositivo USB de armazenamento.
  - [Limpar memória]: Limpa a memória local e exclui os arquivos do BD-Live que você baixou. Se você estiver usando um dispositivo USB de armazenamento, a pasta de armazenamento local será 'BUDA'.
  - [Cód. DivX® VOD]: Exibe o código de registro DivX VOD do Home Theater.
  - [Inf da versão]: Exibe a versão do software do Home Theater.

- [Restaurar configurações padrão]: Restaura as configurações de fábrica do Home Theater.
- 5 Pressione OK para confirmar sua escolha.

### - Nota

- Não é possível restringir o acesso à Internet em discos Blu-ray comerciais.
- Antes de adquirir vídeos DivX e reproduzi-los no Home Theater, registre-o no site www. divx.com usando o código DivX VOD.
- Não é possível restaurar o ajuste padrão do controle de pais.

### 6 Atualizar o software

Para saber se há novas atualizações, compare a versão atual do software do Home Theater com a versão mais recente do software (se disponível) no site da Philips.

### Verificar a versão do software

- Selectione [Configurar] e pressione OK.
   Selectione [Avancado] > [Inf da vorsão]
  - Selecione [Avançado] > [Inf da versão] e pressione OK.
    - → A versão do software atual será exibida.

### Atualizar software pela rede

- Prepare a conexão (consulte 'Conectar a uma rede de computador e à Internet' na página 10) com a Internet.
- 3 Selecione [Avançado] > [Atualização de software] > [Rede].
  - Se for uma mídia de atualização for detectada, você será solicitado a iniciar ou cancelar a atualização.
- 4 Siga as instruções exibidas na TV para confirmar a atualização.
  - Quando a atualização for concluída, o Home Theater desligará e ligará automaticamente.
  - Se isso não acontecer, desconecte o cabo de alimentação por alguns segundos e reconecte-o.

#### Nota

# Atualizar o software por um dispositivo USB

- 1 Verifique a versão mais recente do software em www.philips.com/support.
  - Procure seu modelo e clique em 'Software e drivers'.
- 2 Crie uma pasta com o nome 'UPG' no diretório raiz do dispositivo USB de armazenamento.
- 3 Baixe o software na pasta '\UPG' do dispositivo USB de armazenamento.
- 4 Descompacte o software na pasta '\UPG'.
- 5 Conecte o dispositivo USB de armazenamento ao Home Theater.
- 7 Selecione [Avançado] > [Atualização de software] > [USB].
- 8 Siga as instruções exibidas na tela da TV para confirmar a atualização.
  - Quando a atualização for concluída, o Home Theater desligará e ligará automaticamente.
  - Se isso não acontecer, desconecte o cabo de alimentação por alguns segundos e reconecte-o.

### Cuidado

 Não desligue o aparelho nem remova o dispositivo USB de armazenamento durante a atualização do software, pois isso pode danificar o Home Theater.

# Atualizar o manual do usuário eletrônico

- Verifique a versão atual do manual do usuário eletrônico instalado no Home Theater (consulte 'Verificar a versão do software' na página 24).
- 2 Insira um dispositivo USB de armazenamento no PC.
- 3 Em seu navegador da Web, acesse www. philips.com/support e encontre seu produto.

- 4 Clique em 'Software e Drivers' no painel esquerdo e localize a opção 'Electronic Manual' (Manual eletrônico). O manual do usuário eletrônico está compactado em um arquivo \*.zip.
- 5 Se a versão do arquivo \*.zip no site de suporte da Philips for posterior à versão do arquivo no Home Theater, baixe-o no diretório raiz do dispositivo USB de armazenamento.
- 6 Descompacte o arquivo baixado no diretório raiz do dispositivo USB de armazenamento.
  - → Um arquivo com o nome 'HTSxxxeDFU.zip' é extraído para a pasta '\UPG' no dispositivo USB de armazenamento, sendo 'xxxx' o número do modelo do Home Theater.
- 7 Desconecte o dispositivo USB de armazenamento do PC e conecte-o ao Home Theater.
- 8 Pressione 🛧 (Início).
  - Certifique-se de que o compartimento de disco do Home Theater esteja vazio e fechado.
- 9 Pressione [3], [3], [8] no controle remoto.
  - A atualização do software é iniciada. Quando a atualização for concluída, o Home Theater desligará e ligará automaticamente.
- 10 Quando a atualização for concluída, desconecte o dispositivo USB de armazenamento do Home Theater.

### Cuidado

- Não desligue o aparelho nem remova o dispositivo USB de armazenamento durante a atualização.
- Se ocorrer uma queda de energia durante a atualização, não retire a unidade flash USB do Home Theater. O Home Theater continuará a atualização assim que a energia retornar.
- Se ocorrer algum erro durante a atualização, repita o procedimento. Se o erro ocorrer novamente, entre em contato com a Central de Atendimento ao Cliente Philips.

### 7 Especificações do produto

### - Nota

• Especificações e design sujeitos a alterações sem notificação prévia.

### Código de região

A plaqueta de tipo na parte posterior ou inferior do Home Theater mostra as regiões suportadas.

| Região                           | DVD | BD |
|----------------------------------|-----|----|
| Europa, Reino Unido              |     |    |
| Ásia Pacífico, Taiwan,<br>Coréia |     |    |
| América Latina                   |     |    |
| Austrália,                       |     |    |
| Nova Zelândia                    |     |    |
| Rússia, Índia                    |     | 0  |
| China                            |     | 0  |

### Mídia de reprodução

 AVCHD, BD-RE, BD-Video, DVD-Video, DVD+R/+RW, DVD-R/-RW, DVD+R/-R
 DL, CD-R/CD-RW, CD de áudio, CD/
 SVCD de vídeo, Foto CD, CD de MP3, CD
 de WMA, CD de DivX (Ultra), dispositivo
 USB de armazenamento

### Formato do arquivo

- Áudio: .mp3, .wma, .wav
- Vídeo: .avi, .divx, .mp4, .mkv, .wmv
- Imagem: .jpg, .gif, .png

### Amplificador

- Potência total de saída: 800 W RMS
- Resposta em freqüência: 40 Hz 20 kHz / ±3 dB
- Relação sinal/ruído: > 65 dB (CCIR) / (A ponderado)

- Sensibilidade de entrada:
  - AUX1, AUX2: 400 mV
  - MP3 LINK: 150 mV

### Vídeo

- Sistema de sinal: PAL / NTSC
- Saída de vídeo componente: 480i/576i, 480p/576p, 720p e 1080i
- Saída HDMI: 480i/576i, 480p/576p, 720p, 1080i, 1080p, 1080p24

### Áudio

- Entrada de áudio digital S/PDIF:
  - Coaxial: IEC 60958-3
  - Óptica: TOSLINK
- Freqüência de amostragem:
  - MP3: 32 kHz, 44,1 kHz, 48 kHz
  - WMA: 44,1 kHz e 48 kHz
- Taxa de bits constante:
  - MP3: 112 kbps 320 kbps
  - WMA: 48 kbps 192 kbps

#### Rádio

- Faixa de sintonia:
  - Europa/China: FM 87,5 108 MHz (50 kHz);
  - Costa Pacífica da Ásia/Rússia/América Latina/Índia: FM 87,5 - 108 MHz (50/100 kHz)
- Relação sinal-ruído: FM 55 dB
- Resposta em freqüência: FM 60 Hz 12,5 kHz / ±3 dB

### USB

- Compatibilidade: USB de alta velocidade (2.0)
- Suporte de classe: UMS (classe de memória flash USB)
- Sistema de arquivos: NTFS, FAT16, FAT32
- Tamanho máximo de memória suportado: < 160 GB</li>

### Unidade principal

- Fonte de alimentação:
  - Europa/China: 220 a 240 V, ~50 Hz;
  - América Latina/Costa Pacífica da Ásia: 110 a 127 V/220 a 240 V, ~50-60 Hz;
  - Rússia/Índia: 220 a 240 V, ~50 Hz
- Consumo de energia: 125 W
- Consumo de energia no modo de espera: ≤ 0,22 W

Português

#### Dimensões (L × A × P): 437 × 75 × 342 (mm)

• Peso: 4,5 kg

### Subwoofer

- Impedância: 4 ohm
- Drivers da caixa acústica: woofer de 165 mm (6,5")
- Resposta em freqüência: 20 Hz a 150 Hz
- Dimensões (L × A × P): 196 × 397 × 342 (mm)
- Peso: 6,4 kg
- Comprimento do cabo: 3 m

#### Caixas acústicas

- Sistema: satélite de faixa total
- Impedância das caixas acústicas: 4 ohm (central), 6 ohm (frontais/traseiras)
- Drivers das caixas acústicas:
  - Central: 2 woofers de 2,5" + tweeter de 1" com cúpula macia
  - Frontais/traseiras: 2 full range de 2.5" + woofer de 2.5" + tweeter de 1" com cúpula macia
- Resposta em freqüência: 150 Hz a 20 kHz
- Dimensões (L x A x P):
  - Central: 435 x 85 x 111 (mm)
  - Frontais/traseiras: 99 × 247 × 117 (mm)
- Peso:
  - Central: 1,67 kg
  - Frontais/traseiras: 1,17 kg/cada

### Especificações do laser

- Tipo de laser (diodo): InGaN/AIGaN (BD), AIGaInP (DVD/CD)
- Comprimento de onda: 405 +5 nm/-5 nm (BD), 655 +5 nm/-10 nm (DVD), 790 +10 nm/-10 nm (CD)
- Potência de saída ( especificações máximas): 20 mW (BD), 6 mW (DVD), 7 mW (CD)

### 8 Solução de problemas

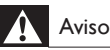

• Risco de choque elétrico. Nunca remova a estrutura externa do produto.

Para manter a garantia válida, nunca tente consertar o sistema por conta própria.

Se você tiver problemas ao usar este produto, verifique os seguintes pontos antes de solicitar assistência. Se o problema persistir, registre o produto e obtenha suporte em www.philips.com/ welcome.

Ao entrar em contato com a Philips, você será solicitado a fornecer os números do modelo e de série do aparelho, localizados na parte traseira do próprio aparelho. Escreva os números aqui:

N° do modelo \_\_\_\_\_

N° de série \_

### Unidade principal

### Os botões do Home Theater não funcionam.

• Desconecte o aparelho da tomada por alguns minutos e reconecte-o.

### Imagem

### Sem imagem.

• Verifique se a TV está ligada na fonte correta do Home Theater.

#### Não há imagem na conexão HDMI.

- Altere a configuração de vídeo HDMI ou aguarde 15 segundos pela recuperação automática.
- Verifique se o cabo HDMI está com defeito. Substitua-o por um novo cabo HDMI.

### Não há imagem na conexão Component (Y Pb Pr).

 Se a conexão de vídeo HDMI estiver definida como [Auto] ou [1080p/24Hz], nenhuma imagem será exibida pela conexão componente. Altere o ajuste de vídeo HDMI ou remova a conexão HDMI.

#### Não há sinal de vídeo em alta definição na TV.

- Verifique se o disco contém vídeo de alta definição.
- Verifique se a TV suporta vídeo de alta definição.

### Áudio

#### Não há som.

 Verifique se os cabos de áudio estão conectados e selecione a fonte de entrada correta (por exemplo, JSOURCE / AUDIO SOURCE) do dispositivo que deseja reproduzir.

### Não há som na conexão HDMI.

- Talvez você não ouça nenhum som se o dispositivo conectado for incompatível com HDCP (High-bandwidth Digital Content Protection) ou se for compatível somente com DVI. Use uma conexão de áudio analógico ou digital.
- Certifique-se de que **[Áudio HDMI]**esteja ativado.

#### Não há som nos programas de TV.

 Conecte um cabo de áudio da entrada de áudio no Home Theater à saída de áudio na TV e pressione JSOURCE / AUDIO SOURCE várias vezes para selecionar a fonte áudio correspondente.

#### Som ou eco distorcido.

 Verifique se o volume da TV está emudecido ou definido para mínimo se você estiver reproduzindo áudio pelo Home Theater.

#### O áudio e o vídeo não estão sincronizados.

 1) Pressione ##SOUND SETTINGS / III (Opções de som) . 2) Pressione os Botões de navegação (esquerdo/direito) várias vezes até que AUDIO SYNC seja exibido. Em seguida, pressione OK. 3) Pressione os Botões de navegação (para cima/baixo) para sincronizar o áudio com o vídeo.

### Reproduzir

#### O disco não pode ser reproduzido.

- Limpe o disco.
- Verifique se o Home Theater suporta o disco (consulte 'Especificações do produto' na página 26).

- Verifique se o Home Theater suporta o código de região do disco.
- Para DVD±RW ou DVD±R, verifique se o disco está finalizado.

### Não é possível reproduzir arquivos de vídeo DivX.

- Verifique se o arquivo DivX está devidamente codificado no modo 'Home Theater Profile (Perfil do Home theater)' com o codificador DivX.
- Verifique se o arquivo de vídeo DivX está completo.

### As legendas DivX não são exibidas corretamente.

- Verifique se o arquivo de legenda tem o mesmo nome de arquivo do filme.
- Selecione o conjunto de caracteres correto:

   Pressione := OPTIONS / ☐ (Opções).
   Selecione [Conj caracts.].
   Selecione o conjunto de caracteres suportado.
   Pressione OK.

### O conteúdo de um dispositivo USB de armazenamento não foi lido.

- Verifique se o formato do dispositivo USB de armazenamento é compatível com o Home Theater (consulte 'Especificações do produto' na página 26).
- Verifique se o dispositivo USB de armazenamento está formatado com um sistema de arquivos suportado pelo Home Theater.

### O símbolo 'x' ou equivalente a 'nenhuma entrada' é exibido na TV.

- Não é possível executar a operação.
- O recurso EasyLink não funciona.
- Verifique se o Home Theater está conectado a uma TV EasyLink da Philips e se o EasyLink está ativado.

### Não quero que o Home Theater ligue quando eu ligar a TV.

 Isso é normal no Philips EasyLink (HDMI-CEC). Para o Home Theater funcionar de modo independente, desative o EasyLink.

### Não consigo acessar os recursos BD-Live.

- Verifique a conexão de rede (consulte 'Conectar a uma rede de computador e à Internet' na página 10) e certifique-se de que a rede foi configurada (consulte 'Configurar rede' na página 11).
- Libere espaço na memória. (consulte 'Alterar as configurações avançadas' na página 23)
- Verifique se o disco Blu-ray suporta o recurso BD-Live.

### O conteúdo de vídeo (filmes, fotos, videoclipes, etc.) do iPod/iPhone não é exibido na TV.

 A navegação em vídeos e fotos não é suportada. Você só pode navegar no conteúdo de vídeo e foto no próprio iPod/ iPhone.

#### Não vejo as imagens do iPod/iPhone na TV.

- Conecte um cabo composto amarelo à dock e à TV.
- Alterne a TV para a fonte AV/VIDEO (correspondente ao cabo composto amarelo).
- Pressione **PLAY** no iPod ou iPhone para iniciar a apresentação de slides.

### O áudio é interrompido quando reproduzo músicas do meu iPod ou iPhone no dock.

 Certifique-se de que instalou o firmware mais recente em seu iPod ou iPhone. Para obter mais informações, consulte o site de suporte do iPod ou iPhone.

#### O vídeo 3D é reproduzido no modo 2D.

- Verifique se o Home Theater está conectado à TV 3D via HDMI.
- Certifique-se de que o disco seja do tipo Blu-ray 3D.
- Verifique se o ajuste [Vídeo 3D Blu-ray] está ativado (consulte 'Alterar configurações de vídeo' na página 21).

#### ATV exibe uma tela preta.

- Verifique se o Home Theater está conectado à TV via HDMI.
- Alterne para a fonte HDMI correta na TV.

### Rede

#### Rede sem fio não encontrada ou distorcida.

- Verifique se rede sem fio não está sofrendo interferência de fornos de microondas, telefones DECT ou outros dispositivos Wi-Fi nas proximidades.
- Tente usar a instalação de rede com fio se a rede sem fio não funcionar adequadamente (consulte 'Configurar rede' na página 999).

### 9 Índice remissivo

### Α

| alterar configurações<br>amplificador |    |
|---------------------------------------|----|
| apresentação de slídes                |    |
| animação                              | 16 |
| duração                               | 16 |
| reproduzir apresentação de slides com |    |
| música                                | 17 |
| reproduzir conteúdo do iPod/iPhone    | 20 |

### Á

| udio                  |    |
|-----------------------|----|
| conexão               | 9  |
| idioma                | 23 |
| sincronizar com vídeo | 13 |

### В

| BD-Live    |    |
|------------|----|
| acessar    | 14 |
| configurar | 11 |
| Bonus View | 14 |
|            |    |

### С

| 16    |
|-------|
| 26    |
|       |
| 9, 19 |
| 7     |
| 11    |
| 9     |
| 10    |
| 8     |
| 7     |
|       |
| 23    |
| 22    |
| 23    |
| 22    |
| 27    |
| 20    |
| 4     |
| 2     |
| 2     |
|       |

Português

| D                                               |             |
|-------------------------------------------------|-------------|
| descarte do produto<br>deslocamento de legendas | 3<br>16, 23 |
| disco<br>discos suportados<br>reproduzir        | 26<br>13    |
| DivX<br>conjunto de caracteres<br>DLNA          | 16<br>17    |

### Е

| EasyLink                  |        |
|---------------------------|--------|
| configurações             | 20, 22 |
| especificações do produto | 26     |
|                           |        |

| <b>F</b><br>formatos de arquivo | 26 |
|---------------------------------|----|
|                                 |    |

| G             |    |
|---------------|----|
| girar imagens | 16 |

| Н                            |    |
|------------------------------|----|
| HDMI CEC (consulte Easylink) | 20 |

I

| idioma                  |        |
|-------------------------|--------|
| áudio                   | 16, 23 |
| exibição na tela        | 23     |
| legenda                 | 16, 23 |
| menu do disco           | 23     |
| imagem                  |        |
| apresentação de slides  | 17     |
| girar                   | 16     |
| opções                  | 16     |
| solução de problemas    | 27     |
| Internet                |        |
| atualização de software | 24     |
| BD-Live                 | 14     |
| conectar                | 10     |
| iPod                    |        |
| apresentação de slides  | 20     |
| reproduzir              | 19     |
|                         |        |

### L

legenda idioma

### Μ

| mapeamento da entrada de áudio | 20, 22 |
|--------------------------------|--------|
| modo de espera com um toque    | 20, 22 |
| reproduzir                     | 19     |

## **N** Net

### P

| •                                     |    |
|---------------------------------------|----|
| pesquisar vídeo pela hora de exibição | 16 |
| picture-in-picture                    |    |
| 2° idioma de áudio                    | 14 |
| 2° idioma de legenda                  | 14 |
| ativar                                | 14 |
| Procurar                              |    |
| Net TV                                | 18 |
| PC                                    | 18 |
|                                       |    |

### R

16, 23

| rádio                            |        |
|----------------------------------|--------|
| programar                        | 18     |
| reproduzir                       | 18     |
| sintonia                         | 18     |
| reciclagem                       | 3      |
| rede                             |        |
| atualização de software          | 24     |
| conectar                         | 10     |
| configurar                       | 11     |
| repetir                          | 16, 13 |
| reprodução com um toque          | 20, 22 |
| reproduzir                       |        |
| conteúdo do PC                   | 17     |
| conteúdo multimídia              | 17     |
| disco                            | 13     |
| dispositivo USB de armazenamento | 15     |
| MP3 player                       | 19     |
| opções                           | 13     |
| rádio                            | 18     |
| solução de problemas             | 28     |
| Vídeo 2D                         | 15     |
| Vídeo 3D                         | 15     |

| S                          |    |
|----------------------------|----|
| segurança                  | 2  |
| senha (código PIN)         | 23 |
| software                   |    |
| atualizar                  | 24 |
| versão                     | 24 |
| software servidor de mídia |    |
| configurar                 | 17 |
| solução de problemas       | 27 |
| som                        |    |
| agudos e graves            | 13 |
| modo                       | 13 |
| solução de problemas       | 28 |
| surround                   | 13 |
| volume automático          | 12 |

### Т

| 1           |       |
|-------------|-------|
| título      | 16    |
| TV          |       |
| áudio da TV | 9, 19 |
| conectar    | 8     |

## U

| JSB                     |    |
|-------------------------|----|
| atualização de software | 25 |
| reproduzir              | 15 |

### ۷

| 16 |
|----|
| 13 |
| 15 |
|    |
| 7  |
| 4  |
| 4  |
|    |

11

### W

| wireless |          |  |
|----------|----------|--|
| módulo   | wireless |  |

# Português

### CERTIFICADO DE GARANTÍA INTERNACIONAL

Validez de la garantía

Todos los productos de la línea de audio y video Philips, se regirán por un año de garantía internacional (365 días), salvo para Chile donde los productos de las líneas CD Portable y RCR CD, los cuales se rigen por 6 meses de garantía (182 dias)

Condiciones de la garantía

Esta garantía perderá su validez sí:

- El defecto es causado por uso incorrecto o en desacuerdo con el manual de instrucciones
- El aparato sea modificado, violado por una persona no autorizada por Philips
- El producto esté funcionando con un suministro de energía (red eléctrica, batería, etc. ) de características diferentes a las recomendadas en el manual de instrucciones
- El número de serie que identifica el producto se encuentre de forma adulterada.

Están excluidos de garantía,

- Los defectos que se generen debido al incumplimiento del manual de instrucciones del producto
- Los casos fortuitos o de la fuerza mayor, como aquellos causados por agentes de la naturaleza y accidentes, descargas eléctricas, señales de transmisión débiles.
- Los defectos que se generen debido al uso de los productos en servicios no doméstico/residencial regulares o en desacuerdo con el uso recomendado
- Daños ocasionados por fluctuaciones de voltajes, voltaje fuera de norma o por causas fuera de Philips, como cortocircuitos en los bafles o parlantes.
- En las ciudades en donde no existe el taller autorizado del servicio de Philips, los costos del transporte del aparato y/o el técnico autorizado, corren por cuenta del cliente.
- La garantía no será válida si el producto necesita modificaciones o adaptaciones para que funcione en otro país que no es aquél para el cual fue mercadeado.

El único documento válido para hacer efectiva la garantía de los productos, es la Factura o Boleta de compra del consumidor final.

Aquellos productos que hayan sido adquiridos en otros países y que no estén en el rango normal del país donde se efectuará la reparación, dicha prestación de servicio tomará mas tiempo de lo normal ya que es necesario pedir las partes/piezas al centro de producción correspondiente.

Centros de información

Líneas de atención al consumidor Bolivia: 800 100 664 http://www.philips.com/

Chile: 600 7445477 www.philips.cl

Colombia: 01 800 700 7445 www.philips.com.co

**Costa Rica:** 0800 507 7445 www.centralamerica.philips.com

Ecuador: 1-800-10-1045 www.centralamerica.philips.com

El Salvador: 800 6024 www.centralamerica.philips.com

Guatemala: 1 800 299 0007 www.centralamerica.philips.com Honduras www.centralamerica.philips.com México: 01 800 504 6200

www.philips.com.mx

Nicaragua www.centralamerica.philips.com

Panamá: 800 8300 www.centralamerica.philips.com Perú: 0800-00100 www.philips.com.pe

**República Dominicana:** 1 800 751 2673 www.centralamerica.philips.com

Venezuela: 0800 100 4888 www.philips.com.ve

#### LISTA DE SERVIÇO AUTORIZADO-BRASIL

68-33227216

68-32217642

82-35222367

82-32417237

82-34213452

82-32811305

96-32175934

92-36633366

92-32324252

75-34211128

77-36117592

77-34541183

71-36218288

75-36212839

73-32815181

75-32232882

77-34512791

73-32315995

74-36410202

73-36137777

74-36211323

73-35254141

74-36116456

71-33784021

75-34241908

75-32811349

75-32761853

71-32473659

71-32072070

71-33356233

74-35413143

75-32611794

75-36314470

73-30111600

88-36910019

85-40088555

88-35810512

88-36312030

88-35871973

88-36110605

88-34371987

88-36713336

88-36341233

61-35564840

61-33549615

61-34451991

28-35526349

27-32561251

27-37321142

27-37562245

28-35223524

27-37222288

27-33614355

27-37633806

27-33284292

27-32891233

27-32233899

62-33243562

64-34532878

64-34412786

61-36318166

62-33534967

62-32916770

62-32510933

62-32292908

64-34952401

62-35111431

62-33551484

ACRE CRUZEIRO DO SUL **RIO BRANCO** ALAGOAS ARAPIRACA MACEIO PALMEIRA DOS INDIOS UNIAO DOS PALMARES ΑΜΑΡΑ MACAPA AMAZONAS MANAUS MANAUS BAHIA ALAGOINHAS BARREIRAS CAETITE CAMACARI CRUZ DAS ALMAS EUNAPOLIS FEIRA DE SANTANA GUANAMBI ILHEUS IRECE ITABUNA JACOBINA JEQUIE JUAZEIRO LAURO DE EREITAS MURITIBA PAULO AFONSO RIBEIRA DO POMBAL SALVADOR SALVADOR SALVADOR SENHOR DO BONFIM SERRINHA SANTO ANTONIO DE JESUS TEIXEIRA DE FREITAS CEARÁ CRATEUS FORTAL EZA IGUATU ITAPIPOCA JUAZEIRO DO NORTE SOBRAL TALIA TIANGUA UBAJARA DISTRITO FEDERAL BRASILIA BRASILIA BRASILIA ESPIRÍTO SANTO ALEGRE ARACRUZ BAIXO GUANDU BARRA DE SAO FRANCISCO CACHOEIRA DE ITAPEMIRIM COLATINA GUARAPARI SAO MATEUS SERRA VILA VELHA VITORIA GOIÁS ANAPOLIS CALDAS NOVAS CATALAO FORMOSA GOIANESIA GOIANIA GOIANIA GOIANIA GOIATUBA

INHUMAS

ITAPURANGA

ITUMBIARA LUZIANIA MINEIROS PIRES DO RIO RIALMA RIO VERDE TRINDADE URUACU ΜΔΡΑΝΗÃΟ ACAILANDIA BACABAL CAXIAS CODO SANTA INES IMPERATRIZ PEDREIRAS PRESIDENTE DUTRA SAO JOSE DE RIBAMAR SAO LUIS MATO GROSSO BARRA DO GARCAS CUIABA LUCAS DO RIO VERDE PONTES E LACERDA RONDONOPOLIS TANGARA DA SERRA VARZEA GRANDE MATO GROSSO DO SU AMAMBAI CAMPO GRANDE CAMPO GRANDE DOURADOS NOVA ANDRADINA MINAS GERAIS ANDRADAS ARAGUARI ARAXA ARAXA ARCOS BAMBUI **BELO HORIZONTE** RETIM BOM DESPACHO CARANGOLA CARATINGA CASSIA CATAGUASES CONGONHAS CONTAGEM CORONEL FABRICIANC CURVELO DIVINOPOLIS FORMIGA GOVERNADOR VALAD GUAXUPE IPATINGA ITABIRA ITAJUBA ITAPECERICA ITAUNA JOAO MONLEVADE JOAO PINHEIRO JUIZ DE FORA LAGOA DA PRATA LAVRAS MANHUACU MONTE CARMELO MONTE SANTO DE MIN MONTES CLAROS MURIAE NANUQUE NOVA LIMA OLIVEIRA PARACATU PASSOS PATOS DE MINAS PATROCINIO PIUMHI POCOS DE CALDAS PONTE NOVA POUSO ALEGRE

|      | 64-34310837<br>61-36228519<br>64-36618259<br>64-34611133<br>62-33971320  |
|------|--------------------------------------------------------------------------|
|      | 64-36132034<br>62-35051505<br>62-33571285                                |
|      | 99-35381889<br>99-36212794<br>99-35212377<br>99-36612942<br>98-36537553  |
| ٦    | 99-35232906<br>99-36423142<br>99-36631815<br>98-32241581<br>98-323232326 |
|      | 66-34011394<br>65-33176464<br>65-35491333<br>65-32662326<br>66-34233888  |
|      | 65-33261431<br>65-36826502                                               |
| L    | 67-34811543<br>67-33831540<br>67-33213898<br>67-34217117<br>67-34413851  |
|      | 35-37312970<br>34-32416026<br>34-36611132<br>34-36691869                 |
|      | 37-33513455<br>37-34311473<br>31-32254066<br>31-35322088<br>37-35222511  |
|      | 32-37412017<br>33-33213433<br>35-35412293<br>32-34227986<br>31-37311638  |
| )    | 31-33912994<br>31-38411804<br>38-37213009<br>37-32212353                 |
| ARES | 37-33214177<br>33-32716650<br>35-35514124<br>31-38222332                 |
|      | 35-36211315<br>37-33411326<br>37-32412468<br>31-38512909                 |
|      | 38-35611327<br>32-32151514<br>37-32613493<br>35-38210550<br>33-33314735  |
| IAS  | 34-38422082<br>35-35911888<br>38-32218925<br>32-37224334                 |
|      | 33-36212165<br>31-35412026<br>37-33314444<br>38-36711250<br>35-35214342  |
|      | 34-38222588<br>34-38311531<br>37-33714632<br>35-37224448                 |
|      | 31-38172486<br>35-34212120                                               |

| SAO JOAO DEL REI         | 32-33718306  |
|--------------------------|--------------|
| SAO SERASTIAO DO DADAISO | 32-357 10300 |
| SAU SEBASTIAO DO FARAISO | 04.07740570  |
| SETELAGUAS               | 31-37718570  |
| TEOFILO OTONI            | 33-35225831  |
| TIMOTEO                  | 31-38482728  |
| TRES CORACOES            | 35-32324143  |
| UBA                      | 32-35323626  |
| UBERABA                  | 34-33332520  |
| UBERLANDIA               | 34-32123636  |
| VARGINHA                 | 35-32228/1/  |
|                          | 20 27244640  |
| VARZEA DA FALIMA         | 30-37311340  |
| VICOSA                   | 31-38918000  |
| BARÁ                     |              |
|                          | 01 25154240  |
|                          | 04.00054004  |
| ANANINDEUA               | 91-3235483   |
| BELEM                    | 91-32421090  |
| BELEM                    | 91-32542424  |
| CAPANEMA                 | 91-34621100  |
| CASTANHAL                | 91-37215052  |
| MARABA                   | 94-33224207  |
| PARAGOMINAS              | 91-30110778  |
| PARALIAPERAS             | 94-33561756  |
| SANTAREM                 | 03.35235322  |
| TUCUDU                   | EE 00E00046  |
| IUCURUI                  | 55-35523215  |
| PARAÍBA                  |              |
| CAMPINA GRANDE           | 83-33212128  |
| CLIARABIRA               | 83 32711150  |
|                          | 03-32460606  |
| JUAU PESSUA              | 03-32409005  |
| NOVA FLORESTA            | 83-33741014  |
| SAPE                     | 83-32832479  |
| DARANÁ                   |              |
| ARADONGAS                | 43-32521606  |
|                          | 44 252051000 |
| ASSIS CHATEAODRIAND      | 44-33203101  |
| BANDEIRANTES             | 43-35421711  |
| CAMPO MOURAO             | 44-30164500  |
| CASCAVEL                 | 45-32254005  |
| CIANORTE                 | 44-36292842  |
| CURITIBA                 | 41-33334764  |
| CURITIBA                 | 41-32648791  |
| FOZ DO IGUACU            | 45-35234115  |
| FRANCISCO BELTRAO        | 46-35241501  |
| IBIDORA                  | 43-32581863  |
| IDATI                    | 40-02001000  |
| LADA                     | 42-34221337  |
| LAPA                     | 41-36222410  |
| LONDRINA                 | 43-33210077  |
| MANDAGUARI               | 44-32331335  |
| MARECHAL CANDIDO RONDON  | 45-32542605  |
| MARINGA                  | 44-32264620  |
| MEDIANEIRA               | 45-32642580  |
| PARANAVAI                | 44-34234711  |
| PATO BRANCO              | 46-32242786  |
| PONTA GROSSA             | 42-30285061  |
| RIO NEGRO                | 47-36450251  |
| ROLANDIA                 | 42.22564045  |
| CANTO ANTONIO DI ATINA   | 40-02001047  |
| SANTO ANTONIO PLATINA    | 43-35341608  |
| SAO MIGUEL DO IGUAÇU     | 45-35651429  |
| TOLEDO                   | 45-32522471  |
| UMUARAMA                 | 44-30561485  |
| PERNAMBLICO              |              |
|                          | 01 25044000  |
| CABO SANTO AGOSTINHO     | 81-35211823  |
| CAMARAGIBE               | 81-34581246  |
| CARUARU                  | 81-37220235  |
| GARANHUNS                | 87-37610085  |
| PAULISTA                 | 81-34331142  |
| RECIFE                   | 81-32313399  |
| RECIFE                   | 81-34656042  |
| RECIFE                   | 81-32286123  |
| SERRA TALHADA            | 87-38311401  |
|                          |              |
| PIAUÍ                    |              |
| PARNAIBA                 | 86-33222877  |
| TERESINA                 | 86-32230825  |
| TERESINA                 | 86-32214618  |
|                          |              |
| BARRA DO PIRAL           | 24-24437745  |
| BELEODD DOYO             | 24-24407/40  |
|                          | 21-21/93/9/  |
| DOW JESUS DU LADAPOANA   | 22-30312210  |
| CABO FRIO                | 22-26451819  |
| CAMPOS DOS GOYTACAZES    | 22-27221499  |
| CURDEIRO                 | 22-25512099  |

#### LISTA DE SERVIÇO AUTORIZADO-BRASIL

49-33221144

| DUQUE DE CAXIAS                                                                                                    | 21-27711508                                                                                                    |
|----------------------------------------------------------------------------------------------------|----------------------------------------------------------------------------------------------------|
| ITAGUAI                                                                                                    | 21-26886491                                                                                                    |
|                                                                                                    | 22-38612740                                                                                                    |
| MACAE                                                                                                    | 22-27591358                                                                                                    |
| MAGE                                                                                                    | 21-26333342                                                                                                    |
| NITEROI                                                                                                    | 21-2622-0157                                                                                                    |
| NOVA FRIBURGO                                                                                                    | 22-25227692                                                                                                    |
| PETROPOLIS                                                                                                    | 24-22454997                                                                                                    |
| RIO DE JANEIRO                                                                                                    | 21-24264702                                                                                                    |
| RIO DE JANEIRO                                                                                                    | 21-25892030                                                                                                    |
| RIO DE JANEIRO                                                                                                    | 21-25096851                                                                                                    |
| RIO DE JANEIRO                                                                                                    | 21-24315759                                                                                                    |
| RIO DE JANEIRO                                                                                                    | 21-25714999                                                                                                    |
| SAO GONCALO                                                                                                    | 21-27013214                                                                                                    |
| TERESOPOLIS                                                                                                    | 21-27439467                                                                                                    |
| TRES RIOS                                                                                                    | 24-22521388                                                                                                    |
| VOLTA REDONDA                                                                                                    | 24-33481601                                                                                                    |
| RIO GRANDE DO NORTE                                                                                                    |                                                                                                    |
| CAICO                                                                                                    | 84-34171844                                                                                                    |
| NATAL                                                                                                    | 84-32231249                                                                                                    |
| NATAL                                                                                                    | 84-32132345                                                                                                    |
| PAU DOS FERROS                                                                                                    | 84-33512334                                                                                                    |
| RIO GRANDE DO SUL                                                                                                    |                                                                                                    |
| BAGE                                                                                                    | 53-32411295                                                                                                    |
| BENTO GONCALVES                                                                                                    | 54-34526825                                                                                                    |
| CAMAQUA                                                                                                    | 51-36/11686                                                                                                    |
| CARAZINHO                                                                                                    | 54-33302292                                                                                                    |
| CAXIAS DO SUL                                                                                                    | 54-30211808                                                                                                    |
| DOIS IRMAOS                                                                                                    | 51-35641286                                                                                                    |
| ERECHIM                                                                                                    | 54-33211933                                                                                                    |
| ESTANCIA VELHA                                                                                                    | 51-35612142                                                                                                    |
| ELORES DA CUNHA                                                                                                    | 54-32922625                                                                                                    |
| FREDERICO WESTPHALEN                                                                                                    | 55-37441850                                                                                                    |
| GRAVATAI                                                                                                    | 51-30422830                                                                                                    |
| IJUI                                                                                                    | 55-33327766                                                                                                    |
|                                                                                                    |                                                                                                    |
| LAJEADO                                                                                                    | 51-37145155                                                                                                    |
| LAJEADO<br>MARAU<br>MONTENEGRO                                                                                                    | 51-37145155<br>54-33424571<br>51-36324187                                                                                                    |
| LAJEADO<br>MARAU<br>MONTENEGRO<br>NOVA PRATA                                                                                                    | 51-37145155<br>54-33424571<br>51-36324187<br>54-32421328                                                                                                    |
| LAJEADO<br>MARAU<br>MONTENEGRO<br>NOVA PRATA<br>NOVO HAMBURGO                                                                                                    | 51-37145155<br>54-33424571<br>51-36324187<br>54-32421328<br>51-35823191                                                                                                    |
| LAJEADO<br>MARAU<br>MONTENEGRO<br>NOVA PRATA<br>NOVO HAMBURGO<br>OSORIO                                                                                                    | 51-37145155<br>54-33424571<br>51-36324187<br>54-32421328<br>51-35823191<br>51-36632524                                                                                                    |
| LAJEADO<br>MARAU<br>MONTENEGRO<br>NOVA PRATA<br>NOVO HAMBURGO<br>OSORIO<br>PASSO FUNDO                                                                                                    | 51-37145155<br>54-33424571<br>51-36324187<br>54-32421328<br>51-35823191<br>51-36632524<br>54-33111104                                                                                                    |
| LAJEADO<br>MARAU<br>MONTENEGRO<br>NOVA PRATA<br>NOVO HAMBURGO<br>OSORIO<br>PASSO FUNDO<br>PELOTAS<br>PODTO AL FORE                                                                                                    | 51-37145155<br>54-33424571<br>51-36324187<br>54-32421328<br>51-35823191<br>51-36632524<br>54-3311110<br>53-32223633<br>51-32223633                                                                                                    |
| LAJEADO<br>MARAU<br>MONTENEGRO<br>NOVA PRATA<br>NOVO HAMBURGO<br>OSORIO<br>PASSO FUNDO<br>PELOTAS<br>PORTO ALEGRE<br>PORTO ALEGRE                                                                                                    | 51-37145155<br>54-33424571<br>51-36324187<br>54-32421328<br>51-35823191<br>51-36632524<br>54-33111104<br>53-32226933<br>51-32226941<br>51-33226653                                                                                                    |
| LAJEADO<br>MARAU<br>MONTENEGRO<br>NOVA PRATA<br>NOVO HAMBURGO<br>OSORIO<br>PASSO FUNDO<br>PELOTAS<br>PORTO ALEGRE<br>PORTO ALEGRE<br>PORTO ALEGRE                                                                                                    | 51-37145155<br>54-33424571<br>51-36324187<br>54-32421328<br>51-35823191<br>51-36632524<br>54-33111104<br>53-32223633<br>51-32266453<br>51-32268834                                                                                                    |
| LAJEADO<br>MARAU<br>MONTENEGRO<br>NOVA PRATA<br>NOVO HAMBURGO<br>OSORIO<br>PASSO FUNDO<br>PELOTAS<br>PORTO ALEGRE<br>PORTO ALEGRE<br>PORTO ALEGRE<br>RIO GRANDE                                                                                                    | 51-37145155<br>54-33424571<br>51-36324187<br>54-32421328<br>51-35623191<br>51-36632524<br>54-33111104<br>53-32226941<br>51-33226653<br>51-32268834<br>53-32323211                                                                                                    |
| LAJEADO<br>MARAU<br>MONTENEGRO<br>NOVA PRATA<br>NOVO HAMBURGO<br>OSORIO<br>PASSO FUNDO<br>PELOTAS<br>PORTO ALEGRE<br>PORTO ALEGRE<br>PORTO ALEGRE<br>RO GRANDE<br>SANTA CRUZ DO SUL                                                                                                    | 51-37145155<br>54-33424571<br>51-36324187<br>54-32421328<br>51-35823191<br>51-36632524<br>54-33111104<br>53-32223633<br>51-32226941<br>51-33256853<br>51-32268834<br>53-322323211<br>51-37153048                                                                                                    |
| LAJEADO<br>MARAU<br>MONTENEGRO<br>NOVA PRATA<br>NOVO HAMBURGO<br>OSORIO<br>PASSO FUNDO<br>PELOTAS<br>PORTO ALEGRE<br>PORTO ALEGRE<br>RIO GRANDE<br>SANTA ORUZ DO SUL<br>SANTA MARIA                                                                                                    | 51-37145155<br>54-33424571<br>51-36324187<br>54-32421328<br>51-35632542<br>51-35632524<br>51-32226341<br>51-32226341<br>51-32226841<br>51-32226843<br>51-32226843<br>51-32226843<br>51-37153048<br>55-30282235                                                                                                    |
| LAJEADO<br>MARAU<br>MONTENEGRO<br>NOVA PRATA<br>NOVO HAMBURGO<br>OSORIO<br>PASSO FUNDO<br>PELOTAS<br>PORTO ALEGRE<br>PORTO ALEGRE<br>PORTO ALEGRE<br>RIO GRANDE<br>SANTA ACRUZ DO SUL<br>SANTA MARIA<br>SANTA ROSA<br>SAOLOSE DO OLIDO                                                                                                    | 51-37145155<br>54-33424571<br>51-36324187<br>51-36324187<br>51-36632524<br>51-36632524<br>51-32226931<br>51-32226931<br>51-32226833<br>51-322268834<br>53-32232211<br>51-37153048<br>55-30282235<br>55-35113449                                                                                                    |
| LAJEADO<br>MARAU<br>MONTENEGRO<br>NOVA PRATA<br>NOVO HAMBURGO<br>OSORIO<br>PASSO FUNDO<br>PELOTAS<br>PORTO ALEGRE<br>PORTO ALEGRE<br>PORTO ALEGRE<br>RIO GRANDE<br>SANTA CRUZ DO SUL<br>SANTA CRUZ DO SUL<br>SANTA CRUZ DO SUL<br>SANTA CRUZ DO SUL<br>SANTA CRUZ DO SUL<br>SANTA CRUZ DO SUL<br>SANTA ROSA<br>SAO JOSE DO OURO<br>SOBRADINHO                                                                                                    | 51-37145155<br>54-33424571<br>51-36324187<br>54-32421328<br>51-35632524<br>51-32632524<br>51-32226941<br>51-32226834<br>51-32226834<br>51-32268834<br>51-32268834<br>53-32323211<br>51-37153048<br>55-30282235<br>55-35113449<br>54-33521216                                                                                                    |
| LAJEADO<br>MARAU<br>MONTENEGRO<br>NOVA PRATA<br>NOVO HAMBURGO<br>OSORIO<br>PASSO FUNDO<br>PELOTAS<br>PORTO ALEGRE<br>PORTO ALEGRE<br>PORTO ALEGRE<br>RIO GRANDE<br>SANTA CRUZ DO SUL<br>SANTA MARIA<br>SAN JOSE DO OURO<br>SOBRADINHO<br>TAPERA                                                                                                    | 51-37145155<br>54-33424571<br>51-36324187<br>54-32421328<br>51-35632524<br>51-35632524<br>51-32632524<br>51-32226931<br>51-32226931<br>51-32226833<br>51-32268834<br>55-30282235<br>55-35113449<br>54-33521216<br>51-37421409<br>54-33551160                                                                                                    |
| LAJEADO<br>MARAU<br>MARAU<br>MONTENEGRO<br>NOVO HAMBURGO<br>OSORIO<br>PASSO FUNDO<br>PELOTAS<br>PORTO ALEGRE<br>PORTO ALEGRE<br>PORTO ALEGRE<br>RIO GRANDE<br>SANTA AGNUE<br>SANTA MARIA<br>SANTA ROSA<br>SANTA ROSA<br>SANTA ROSA<br>SAD GOBO DOURO<br>SOBRADINHO<br>TAPERA<br>TAQUARI                                                                                                    | 51-37145155<br>54-33424571<br>51-36324187<br>54-32421328<br>51-35623191<br>51-36632524<br>53-32223633<br>51-3226643<br>51-32266834<br>53-32223631<br>51-32256834<br>53-32232211<br>51-37153048<br>55-30282235<br>55-35113449<br>54-33521216<br>51-37421409<br>54-33551160<br>51-36554330                                                                                                    |
| LAJEADO<br>MARAU<br>MONTENEGRO<br>NOVA PRATA<br>NOVO HAMBURGO<br>OSORIO<br>PASSO FUNDO<br>PELOTAS<br>PORTO ALEGRE<br>PORTO ALEGRE<br>PORTO ALEGRE<br>RIO GRANDE<br>SANTA CRUZ DO SUL<br>SANTA MARIA<br>SAO JOSE DO OURO<br>SOBRADINHO<br>TAPERA<br>TAQUARI<br>TORRES                                                                                                    | 51-37145155<br>54-33424571<br>51-36324187<br>51-35623191<br>51-35623191<br>51-36632524<br>54-33111104<br>53-32226833<br>51-3226653<br>51-33226653<br>51-33226653<br>55-3012235<br>55-35113449<br>54-33521216<br>51-33721409<br>54-33521216<br>51-36541940<br>51-366641940<br>51-366641940<br>51-36641940<br>51-36641940<br>51-                                                                                                    |
| LAJEADO<br>MARAU<br>MONTENEGRO<br>NOVA PRATA<br>NOVO HAMBURGO<br>OSORIO<br>PASSO FUNDO<br>PELOTAS<br>PORTO ALEGRE<br>PORTO ALEGRE<br>PORTO ALEGRE<br>RIO GRANDE<br>SANTA ROLZ DO SUL<br>SANTA MARIA<br>SAO JOSE DO OURO<br>SOBRADINHO<br>TAPERA<br>TAQUARI<br>TORRES<br>TRES DE MAIO                                                                                                    | 51-37145155<br>64-33242571<br>51-36324187<br>54-322421328<br>51-35822191<br>51-3682254<br>53-32223633<br>51-32226533<br>51-32226633<br>51-32226633<br>51-32226834<br>51-33226633<br>51-32226843<br>55-35113444<br>54-33521216<br>51-33524159<br>51-33541100<br>51-35534390<br>51-36541390<br>51-3654390<br>51-3654590<br>51-3654590<br>51-3654590<br>51-3655590<br>51-3655590<br>51-3655590<br>51-3655590<br>51-3655590<br>51-3655590<br>51-3655590<br>51-3655590<br>51-3655590                                                                                                    |
| LAJEADO<br>MARAU<br>MARAU<br>MONTENEGRO<br>NOVA PRATA<br>NOVO HAMBURGO<br>OSORIO<br>PASSO FUNDO<br>PELOTAS<br>PORTO ALEGRE<br>PORTO ALEGRE<br>PORTO ALEGRE<br>RIO GRANDE<br>SANTA MARIA<br>SANTA ROSA<br>SANTA MARIA<br>SANTA ROSA<br>SANTA ROSA<br>SAD ASE DO OURO<br>SOBRADINHO<br>TAPERA<br>TAQUARI<br>TORRES<br>TRES DE MAIO<br>URUGUAIANA<br>VACARIA                                                                                                    | 51-37/145155<br>54-3324257<br>51-36324167<br>54-32421328<br>51-35622310<br>51-35622310<br>51-35622310<br>51-35262310<br>51-3226983<br>51-32226983<br>51-3225683<br>51-3225683<br>51-3225683<br>51-3225683<br>51-3225683<br>51-3225683<br>51-3225683<br>51-3225683<br>51-3225683<br>51-3255872<br>55-30382225<br>55-30382257<br>55-30382725<br>55-30382725<br>55-30382725<br>55-30382725<br>55-30382725<br>55-303811040<br>51-365641940<br>51-365535877<br>55-35358777<br>55-353587777<br>55-35358777<br>55-35358777<br>55-355587775<br>55-355587775<br>55-3555877775<br>55-3555877775<br>55-3555877775<br>55-355587777575<br>55-35558777757575<br>55-3555877775757575757575757575757575757575                                                                                                    |
| LAJEADO<br>MARAU<br>MONTENEGRO<br>NOVA PRATA<br>NOVO HAMBURGO<br>OSORIO<br>PASSO FUNDO<br>PELOTAS<br>PORTO ALEGRE<br>PORTO ALEGRE<br>PORTO ALEGRE<br>RIO GRANDE<br>SANTA MORE<br>SANTA ARDA<br>SANTA ROSA<br>SANTA ROSA<br>SANTA ROSA<br>SANTA ROSA<br>SANTA ROSA<br>SANTA ROSA<br>SANTA ROSA<br>SANTA ROSA<br>SANTA ROSA<br>SANTA ROSA<br>SAD JOSE DO OURO<br>SOBRADINHO<br>TAPERA<br>TAQUARI<br>TORRES<br>TRES DE MAIO<br>LURGUAJANA<br>VACARIA<br>VENANCIO AJRES                                                                                                    | $\begin{array}{l} 51-37/145155\\ 54-33242571\\ 51-36324107\\ 51-36324107\\ 51-3632319\\ 51-3582319\\ 51-3582319\\ 51-3582519\\ 51-35256335\\ 51-35226833\\ 51-33226833\\ 51-32226833\\ 51-32226833\\ 51-32226833\\ 51-32226833\\ 51-32226833\\ 51-32224833\\ 51-32224833\\ 51-32224833\\ 51-32224833\\ 51-32224833\\ 51-32224833\\ 51-32224833\\ 51-32224833\\ 51-32224833\\ 51-32224833\\ 51-32224833\\ 51-32224833\\ 51-32224833\\ 51-32224833\\ 51-32224833\\ 51-32224833\\ 51-32244323\\ 51-3224433\\ 51-3224433\\ 51-3244433\\ 51-3244433$ 51-3244433\\ 51-32444333\\ 51-3244433\\ 51-3244433 51-3244433\\ 51-3244433\\ 51-3244433 51-3244433\\ 51-3244433\\ 51-3244433 51-324443 51-3244433\\ 51-32444334 51-3244433 51-32444334 51-32444334 51-32444334 51-32444334 51-32444334 51-32444334 51-324443434 51-324443434 51-3244443434 51-3244444545 51-3244455 51-3244455 51-324455 51-324455 51-3244555 51-324455 51-324455 51-32455 51-32455 51-32455 51-32455                                                                                                    |
| LAJEADO<br>MARAU<br>MONTENEGRO<br>NOVA PRATA<br>NOVO HAMBURGO<br>OSORIO<br>PASSO FUNDO<br>PELOTAS<br>PORTO ALEGRE<br>PORTO ALEGRE<br>PORTO ALEGRE<br>PORTO ALEGRE<br>ROTO ALEGRE<br>ROTO ALEGRE<br>SANTA CRUZ DO SUL<br>SANTA NORE<br>SANTA ROSA<br>SAO JOSE DO OURO<br>SOBRADINHO<br>TAPERA<br>TAQUARI<br>TORES<br>DE MAIO<br>URUGUAIANA<br>VACARIA<br>VENACIO AIRES<br>VERA CRUZ                                                                                                    | 51-37/145155<br>54-33424571<br>54-33424571<br>51-36324187<br>51-3682219<br>51-3682219<br>51-3682252<br>51-352226843<br>51-32226833<br>51-32226833<br>51-32226834<br>51-33256635<br>51-32224884<br>55-3213246<br>51-332545<br>51-332545<br>51-33255<br>51-3255<br>51-325<br>51-325<br>51-3255<br>51-325<br>51-325<br>51-325<br>51-325<br>51-325<br>51-325<br>51-325<br>51-325<br>51-355<br>51-355                                                                                                    |
| LAJEADO<br>MARAU<br>MARAU<br>MONTENEGRO<br>NOVA PRATA<br>NOVO HAMBURGO<br>OSORIO<br>PASSO FUNDO<br>PELOTAS<br>PORTO ALEGRE<br>PORTO ALEGRE<br>PORTO ALEGRE<br>RIO GRANDE<br>SANTA MARIA<br>SANTA ROSA<br>SANTA MARIA<br>SANTA ROSA<br>SANTA MARIA<br>SANTA ROSA<br>SAD SED CO UNCO<br>SOBRADINHO<br>TAPERA<br>TAQUARI<br>TORRES<br>TAQUARI<br>TORRES<br>TRES DE MAIO<br>URUGUAIANA<br>VACARIA<br>VENANCIO AIRES<br>VERA CRUZ                                                                                                    | $\begin{array}{l} 51-37/145155\\ 54-3324257\\ 51-368234167\\ 54-32421328\\ 51-35622319\\ 51-35622319\\ 51-35622319\\ 51-3562524\\ 54-33111104\\ 53-32222363\\ 51-32226841\\ 51-32226841\\ 51-3222683\\ 51-3222683\\ 51-3222683\\ 51-322565\\ 55-30282225\\ 55-30282225\\ 55-3028225\\ 55-3028225\\ 55-308225\\ 55-30825\\ 55-308225\\ 55-30825\\ 55-30825\\ 55-30825\\ 55-30825\\ 55-30825\\ 55-30825\\ 55-30825\\ 55-30825\\ 55-30825\\ 55-30825\\ 55-$                                                                                                    |
| LAJEADO<br>MARAU<br>MARAU<br>MONTENEGRO<br>NOVA PRATA<br>NOVO HAMBURGO<br>OSORIO<br>PASSO FUNDO<br>PELOTAS<br>PORTO ALEGRE<br>PORTO ALEGRE<br>PORTO ALEGRE<br>RIO GRANDE<br>SANTA MARIA<br>SANTA ARGIA<br>SANTA ARGIA<br>SANTA ARGIA<br>SANTA ROSA<br>SANTA MARIA<br>SANTA ROSA<br>SANTA MARIA<br>TORRES<br>TAQUARI<br>TORRES<br>TAQUARI<br>TORRES<br>TAQUARI<br>TORRES<br>VENA CIOL AIRES<br>VENA CIOL AIRES<br>VENA CRUZ                                                                                                    | 51-37/145155<br>54-33242577<br>51-36324187<br>51-36324187<br>51-36324187<br>51-35822181<br>51-35825181<br>51-3522548<br>51-33256653<br>51-32256853<br>51-32256853<br>51-32226834<br>51-32226834<br>51-3222583<br>51-32226834<br>51-3222583<br>55-30282255<br>55-30282255<br>55-30282255<br>55-30282255<br>55-30282255<br>55-30282257<br>55-30282257<br>55-3028257<br>55-3028257<br>55-302857<br>55-302857<br>55-302857<br>55-302857<br>55-302857<br>5                                                       |
| LAJEADO<br>MARAU<br>MONTENEGRO<br>NOVA PRATA<br>NOVA PRATA<br>PASSO FUNDO<br>PELOTAS<br>PORTO ALEGRE<br>PORTO ALEGRE<br>PORTO ALEGRE<br>ROTO ALEGRE<br>RIO GRANDE<br>SANTA MARIA<br>SANTA MARIA<br>SANTA ROSA<br>SAO JOSE DO OURO<br>SOBRADINHO<br>TAPERA<br>TAQUARI<br>TORRES<br>TRES DE MAIO<br>URUGUAIANA<br>VACARIA<br>VACARIA<br>VENANCIO AIRES<br>VERA CRUZ                                                                                                    | 51-37/145155<br>54-33242571<br>51-36324187<br>54-38242571<br>51-3632319<br>51-36823219<br>51-3682352<br>51-3522549<br>51-33226683<br>51-32226833<br>51-32226833<br>51-32226833<br>51-32226833<br>51-32226833<br>51-32226834<br>55-3212821<br>51-32526834<br>55-3212821<br>51-325241<br>51-32535118449<br>52-33213261<br>51-365341800<br>51-365411800<br>51-365411800<br>51-365411800<br>51-365411800<br>51-365411800<br>51-3654118350<br>51-37411433<br>51-37181350<br>69-32383830<br>69-32431415                                                                                                    |
| LAJEADO<br>MARAU<br>MARAU<br>MONTENEGRO<br>NOVA PRATA<br>NOVO HAMBURGO<br>OSORIO<br>PASSO FUNDO<br>PELOTAS<br>PORTO ALEGRE<br>PORTO ALEGRE<br>PORTO ALEGRE<br>PORTO ALEGRE<br>RIO GRANDE<br>SANTA CRUZ DO SUL<br>SANTA NORA<br>SAO JOSE DO OURO<br>SOBRADINHO<br>TAPERA<br>TAQUARI<br>TORES<br>DE MAIO<br>URUGUAIANA<br>VENANCIO AIRES<br>VERA CRUZ<br>RONDÓNIA<br>BURITIS<br>CACOAL<br>GUAJARA MIRIM                                                                                                    | 51-37/145155<br>54-33242571<br>51-36324167<br>54-32421328<br>51-35622318<br>51-35622318<br>51-35622318<br>51-35622318<br>51-35222463<br>51-3222683<br>51-3222683<br>51-3222683<br>51-3222683<br>51-3222683<br>51-3222683<br>51-3222683<br>51-322685<br>51-322685<br>51-322685<br>51-322685<br>51-322685<br>51-32685<br>51-32685<br>51-32685<br>51-32685<br>51-32685<br>51-326114009<br>51-3654390<br>51-36541900<br>51-3654390<br>51-36541900<br>51-3654390<br>51-3654190<br>51-3654190<br>5                         |
| LAJEADO<br>MARAU<br>MARAU<br>MONTENEGRO<br>NOVA PRATA<br>NOVO HAMBURGO<br>OSORIO<br>PASSO FUNDO<br>PELOTAS<br>PORTO ALEGRE<br>PORTO ALEGRE<br>PORTO ALEGRE<br>RO GRANDE<br>SANTA AGNUZ<br>SANTA MARIA<br>SANTA ROSA<br>SANTA MARIA<br>SANTA ROSA<br>SANTA MARIA<br>SANTA ROSA<br>SANTA MARIA<br>SANTA ROSA<br>SANTA MARIA<br>SANTA ROSA<br>SANTA MARIA<br>SANTA ROSA<br>SANTA MARIA<br>SANTA ROSA<br>SANTA MARIA<br>SANTA ROSA<br>SANTA MARIA<br>SANTA ROSA<br>SANTA MARIA<br>SANTA ROSA<br>SANTA MARIA<br>SANTA SANTA<br>SANTA SANTA<br>SANTA SANTA<br>SANTA SANTA<br>SANTA SANTA<br>SANTA SANTA<br>SANTA SANTA<br>SANTA SANTA<br>SANTA SANTA<br>SANTA<br>SANT | 51-37/145155<br>54-3324257<br>51-36823167<br>54-32421328<br>51-35823167<br>51-35823167<br>51-35823167<br>51-35823167<br>51-3522548<br>51-3222683<br>51-3222683<br>51-3222683<br>51-3222683<br>51-3222683<br>51-3225655<br>55-30282255<br>55-30282255<br>55-30282255<br>55-30282255<br>55-30282255<br>55-30282255<br>55-30282255<br>55-30282255<br>55-30282255<br>55-30282255<br>55-30282257<br>55-30282257<br>55-3028257<br>55-3058257<br>55-3058257<br>55-3058257<br>55-3058257<br>55-3058257<br>55-3058257<br>55-3058257<br>55-3058257<br>55-3058257<br>55-3058257<br>55-3058257<br>55-3058257<br>55-30587<br>55-30587<br>55-30                         |
| LAJEADO<br>MARAU<br>MARAU<br>MONTENEGRO<br>NOVA PRATA<br>NOVO HAMBURGO<br>OSORIO<br>PASSO FUNDO<br>PELOTAS<br>PORTO ALEGRE<br>PORTO ALEGRE<br>PORTO ALEGRE<br>ROBRANDE<br>SANTA AGRUZ DO SUL<br>SANTA MARIA<br>SANTA ROSA<br>SANTA ROSA<br>SANTA ROSA<br>SANTA ROSA<br>SANTA ROSA<br>SANTA ROSA<br>SANTA ROSA<br>SANTA ROSA<br>SANTA ROSA<br>SANTA ROSA<br>SANTA MARIA<br>SANTA ROSA<br>SANTA MARIA<br>SANTA ROSA<br>SANTA MARIA<br>SANTA ROSA<br>SANTA MARIA<br>SANTA ROSA<br>SANTA MARIA<br>SANTA ROSA<br>SANTA MARIA<br>SANTA ROSA<br>SANTA MARIA<br>SANTA ROSA<br>SANTA MARIA<br>SANTA ROSA<br>SANTA MARIA<br>SANTA ROSA<br>SANTA MARIA<br>SANTA SANTA<br>SANTA ROSA<br>SANTA MARIA<br>SANTA SANTA<br>SANTA SANTA<br>SANTA SANTA<br>SANTA SANTA<br>SANTA<br>SA                   | 51-37/145155<br>54-3324257<br>51-36823167<br>54-32421328<br>51-35823167<br>51-35823167<br>51-35823167<br>51-35823167<br>51-3522648<br>51-3226983<br>51-3226983<br>51-3226983<br>51-3226983<br>51-3226983<br>51-322565<br>55-30282225<br>55-30282255<br>55-30282255<br>55-30282255<br>55-30282255<br>55-30282255<br>55-30282255<br>55-30282255<br>55-30282255<br>55-30282255<br>55-30282257<br>55-30282257<br>55-3028257<br>55-3028257<br>55-3028257<br>55-3028257<br>55-3028257<br>55-3028257<br>55-3028257<br>55-3028257<br>55-3028257<br>55-3028257<br>55-3028257<br>55-302827<br>55-3028257<br>55-302827<br>55-3028257<br>55-302827<br>55-3028257<br>55-302827<br>55-302827<br>55-302827<br>55-302827<br>55-302827<br>55-302827<br>55-302827<br>55-302827<br>55-302827<br>55-302827<br>55-302827<br>55-302827<br>55-30587<br>55-30587<br>55-3057                               |
| LAJEADO<br>MARAU<br>MARAU<br>MONTENEGRO<br>NOVA PRATA<br>NOVO HAMBURGO<br>OSORIO<br>PASSO FUNDO<br>PELOTAS<br>PORTO ALEGRE<br>PORTO ALEGRE<br>PORTO ALEGRE<br>ROTO ALEGRE<br>ROBRANDE<br>SANTA MARIA<br>SANTA ARUZ DO SUL<br>SANTA MARIA<br>SANTA ROSA<br>SAD JOSE DO OURO<br>SOBRADINHO<br>TAPERA<br>TAQUARI<br>TORRES<br>TRES DE MAIO<br>URUGUAIANA<br>VACARIA<br>VACARIA<br>VACARIA<br>VACARIA<br>VENANCIO AIRES<br>VERA CRUZ<br><b>RONDÓNIA</b><br>BURITIS<br>CACOAL<br>GUAJARA MIRIM<br>PORTO VELHO                                                                                                    | 51-37/145155<br>54-33242577<br>51-36324187<br>51-36324187<br>51-36324187<br>51-36324187<br>51-35825181<br>51-35825181<br>51-35225683<br>51-32256833<br>51-32256833<br>51-32226834<br>51-32226834<br>51-32226834<br>51-3222583<br>55-30282255<br>55-30282255<br>55-3028225<br>55-3028225<br>55-302825<br>55-3028225<br>55-302825<br>55-30285<br>55-30285<br>55-30285<br>55-30285<br>55-30285<br>55-30285<br>55-30285<br>55-30285<br>55-30285<br>55-30285<br>55-30285<br>55-30285<br>55-30285<br>55-30285<br>55-30285<br>55-30285<br>55-30285<br>55-30285<br>55-30285<br>55-30285<br>55-30285<br>55-30285<br>55-30285<br>55-305<br>55-305<br>55-305<br>55-305<br>55-305<br>55-305<br>55-305<br>55-305<br>55-305<br>55-305<br>55-305<br>55-305<br>55-305<br>55-305<br>55-305<br>55-305<br>55-305<br>55-305<br>55-305<br>55-305<br>55-305<br>5 |
| LAJEADO<br>MARAU<br>MARAU<br>MONTENEGRO<br>NOVA PRATA<br>NOVA PRATA<br>PASSO FUNDO<br>PELOTAS<br>PORTO ALEGRE<br>PORTO ALEGRE<br>PORTO ALEGRE<br>ROTO ALEGRE<br>RIO GRANDE<br>SANTA MARIA<br>SANTA NORJE<br>SANTA ARUZ<br>SANTA MARIA<br>SANTA ROSA<br>SAO JOSE DO OURO<br>SOBRADINHO<br>TAPERA<br>TAQUARI<br>TORRES<br>TRES DE MAIO<br>URUGUAIANA<br>VACARIA<br>VENANCIO AIRES<br>VERA CRUZ<br><b>RONDÓNIA</b><br>BURITIS<br>CACOAL<br>GUAJARA MIRIM<br>PORTO VELHO<br><b>RORAIMA</b><br>BOA VISTA                                                                                                    | 51-37/145155<br>54-33242571<br>51-36324187<br>54-3624271328<br>51-35622319<br>51-36632524<br>54-33111104<br>53-322226833<br>51-32226833<br>51-32226833<br>51-32226833<br>51-32226833<br>51-32226833<br>51-32226833<br>51-32226833<br>51-32226833<br>51-3222483830<br>51-3624184940<br>55-3535113449<br>55-3535113449<br>55-3535113449<br>55-3535113449<br>55-3535113449<br>55-3535113449<br>55-3535113449<br>55-3535113449<br>56-32383830<br>69-322838380<br>69-322838380<br>69-322838380<br>69-322833377<br>55-32249605<br>5-32249605<br>5-32449605<br>5-32249605<br>5-32449605<br>5-32449605<br>5-345666<br>5-345666                                                                                                    |
| LAJEADO<br>MARAU<br>MARAU<br>MONTENEGRO<br>NOVA PRATA<br>NOVO HAMBURGO<br>OSORIO<br>PASSO FUNDO<br>PELOTAS<br>PORTO ALEGRE<br>PORTO ALEGRE<br>PORTO ALEGRE<br>ROBRANDE<br>SANTA AGNE<br>SANTA AGNE<br>SANTA AGNE<br>SANTA AGNE<br>SANTA AGNE<br>SANTA AGNE<br>SANTA MARA<br>SANTA POSA<br>SANTA MARA<br>SANTA POSA<br>SANTA MARA<br>SANTA POSA<br>SANTA MARA<br>SANTA POSA<br>SANTA MARA<br>SANTA POSA<br>SANTA MARA<br>SANTA SANTA<br>SANTA SANTA<br>SANTA<br>SANTA SANTA<br>SANTA<br>SANTA                                                                                                    | 51-37/145155<br>54-33242571<br>51-36324167<br>54-33242571<br>51-368221182<br>51-36822118<br>51-36822118<br>51-36822118<br>51-36822118<br>51-352254<br>51-3222683<br>51-3222683<br>51-3222683<br>51-3222683<br>51-3222683<br>51-3222683<br>51-3222683<br>51-3222683<br>51-3222683<br>51-32241409<br>51-36641940<br>51-36641940<br>51-36641940<br>51-36641940<br>51-36541940<br>51-3641940<br>51-3641940<br>51-3641940<br>51-3641940<br>51-37411443<br>51-3711143<br>51-3711143<br>51-371143<br>51-371143<br>51-3711                               |
| LAJEADO<br>MARAU<br>MARAU<br>MARAU<br>MONTENEGRO<br>NOVA PRATA<br>NOVO HAMBURGO<br>OSORIO<br>PASSO FUNDO<br>PELOTAS<br>PORTO ALEGRE<br>PORTO ALEGRE<br>PORTO ALEGRE<br>RIO GRANDE<br>SANTA MARIA<br>SANTA ARGA<br>SANTA ARRIA<br>SANTA ROSA<br>SAJOSE DO OURO<br>SOBRADINHO<br>TAPERA<br>TAQUARI<br>TORRES<br>TAQUARI<br>TORRES<br>TAQUARI<br>TORRES<br>TAQUARI<br>VENANCIO AIRES<br>VERA CRUZ<br><b>RONDÓNIA</b><br>BURTIS<br>CACOAL<br>GUAJARA MIRIM<br>PORTO VELHO<br><b>RORAIMA</b><br>BOA VISTA<br><b>SANTA CATARINA</b><br>ARARANGUA<br>BALLEARIO CAMBORIU                                                                                                    | 51-37/145155<br>54-33242577<br>51-36324167<br>54-3624271<br>51-363234167<br>54-362241328<br>51-35822310<br>51-35822310<br>51-3522548<br>51-32226834<br>51-32226834<br>51-32226834<br>51-32226834<br>51-32226834<br>51-32226834<br>51-32256854<br>55-30282225<br>55-30282225<br>55-30282225<br>55-30282225<br>55-30282255<br>55-3028225<br>55-3028225<br>55-3028225<br>55-302825<br>55-3028225<br>55-302825<br>55-302825<br>55-305<br>55-302825<br>55-302825<br>55-302825<br>55-302825<br>55-30285<br>55-30                               |
| LAJEADO<br>MARAU<br>MARAU<br>MONTENEGRO<br>NOVA PRATA<br>NOVO HAMBURGO<br>OSORIO<br>PASSO FUNDO<br>PELOTAS<br>PORTO ALEGRE<br>PORTO ALEGRE<br>PORTO ALEGRE<br>ROTO ALEGRE<br>ROTO ALEGRE<br>ROTO ALEGRE<br>ROTO ALEGRE<br>ROTO ALEGRE<br>ROTO ALEGRE<br>ROTO ALEGRE<br>ROTO ALEGRE<br>ROTO ALEGRE<br>ROTO ALEGRE<br>ROTO ALEGRE<br>SANTA MORE<br>SANTA MORE<br>SANTA ANDE<br>SANTA MARA<br>SANTA ROSA<br>SAO JOSE DO OURO<br>SOBRADINHO<br>TAPERA<br>TAQUARI<br>TORRES<br>TRES DE MAIO<br>URGUAIANA<br>VACARIA<br>VACARIA<br>VACARIA<br>VACARIA<br>VACARIA<br>VACARIA<br>SANTA MIRIM<br>BOA VISTA<br>SANTA CATARINA<br>ARARANGUA<br>BURGIS<br>SANTA CATARINA<br>BURGIS<br>SANTA COMBORIU<br>BLUMENAU                                                                                                    | 51-37/145155<br>54-33242571<br>51-36324187<br>54-38242571<br>51-363234187<br>54-362241328<br>51-35825181<br>51-35825181<br>51-352256853<br>51-332256853<br>51-332256853<br>51-332256853<br>51-332256853<br>51-332256853<br>51-332248834<br>51-3322585<br>55-30282255<br>55-3028225<br>55-3028225<br>55-3028225<br>55-3028225<br>55-3028225<br>55-3028225<br>55-3028225<br>55-3028225<br>55-3028225<br>55-3028225<br>55-302825<br>55-3028225<br>55-3028225<br>55-3028225<br>55-302825<br>55-30285<br>55-302825<br>55-302825<br>55-302825<br>55-302825<br>55-302825<br>55-30285<br>55-302825<br>55-30285<br>55-30285<br>55-305<br>55-30285<br>55-305<br>55-305<br>55-305<br>55-305<br>55-305<br>55-305<br>55-30          |
| LAJEADO<br>MARAU<br>MARAU<br>MONTENEGRO<br>NOVA PRATA<br>NOVO HAMBURGO<br>OSORIO<br>PASSO FUNDO<br>PELOTAS<br>PORTO ALEGRE<br>PORTO ALEGRE<br>PORTO ALEGRE<br>ROBRANDE<br>SANTA AGNE<br>SANTA MARA<br>SANTA ROSA<br>SANTA MARA<br>SANTA ROSA<br>SANTA MARA<br>SANTA ROSA<br>SANTA MARA<br>SANTA ROSA<br>SANTA MARA<br>SANTA ROSA<br>SANTA MARA<br>SANTA ROSA<br>SANTA MARA<br>SANTA ROSA<br>SANTA MARA<br>SANTA ROSA<br>SANTA MARA<br>SANTA ROSA<br>SANTA MARA<br>SANTA ROSA<br>SANTA MARA<br>SANTA CRUZ<br>COMUNIA<br>BURITIS<br>CACOAL<br>GUAJARA MIRIM<br>PORTO VELHO<br><b>RORAMA</b><br>BOA VISTA<br>SANTA CATARINA<br>ARARANGUA<br>BALNEARIO CAMBORIU<br>BLUMENAU                                                                                                    | 51-37/145155<br>54-3324257<br>51-3622187<br>51-3622187<br>51-3622187<br>51-3622187<br>51-3622187<br>51-3622187<br>51-3622187<br>51-3622187<br>51-3226847<br>51-3226847<br>51-3226847<br>51-3226847<br>51-3226847<br>51-3226847<br>51-3226847<br>51-3226847<br>51-3226847<br>51-3226847<br>51-3226847<br>51-3226847<br>51-3226847<br>51-3226847<br>51-3226847<br>51-3226847<br>51-322687<br>51-322687<br>51-32687<br>51-322687<br>51-325757<br>51-325757<br>51-325757<br>51-325757<br>51-325757<br>51-325757<br>51-325757<br>51-325757<br>51-325757<br>51-325757<br>51-325757<br>51-325757<br>51-325757<br>51-325757<br>51-325757<br>51-325757<br>51-325757<br>51-325757<br>51-32575757<br>51-32575757<br>51-3257575757<br>51-3257575757575757575757575757575757575757   |

CHAPECO

CONCORDIA 49-3442 CRICIUMA 48-2101 CURITIBANOS 49-3241 FLORIANOPOLIS 48-3204 GAROPABA 48-3254 INDAIAL 47-3333 ITAJAI 47-3344 JARAGUA DO SUL 47-3372 JOACABA 49-3522 JOINVILLE 47-3433 LAGES 49-3224 LAGUNA 48-3644 49-3664 MARAVILHA PINHALZINHO 49-3366 PORTO UNIÃO 42-3523 RIO DO SUL 47-3521 **RIO NEGRINHO** 47-3644 SAO MIGUEL DO OESTE 49-3622 TUBARAO 48-3626 VIDEIRA 49-3566 XANXERE 49-3433 SÃO PAULO AGUAS DE LINDOIA 19-3824 AMERICANA 19-3406 AMPARO 19-3807 ARACATUBA 18-3621 ARARAQUARA 16-3336 ASSIS 18-3324 ATIRAIA 11-4411 AVARE 14-3732 BARRETOS 17-3322 BAURU 14-3104 BIRIGUI 18-3642 BOTUCATU 14-3882 CAMPINAS 19-3737 CAMPOS DO JORDAO 12-3662 17-3523 CATANDUVA CERQUILHO 15-328 CRUZEIRO 12-3143 DIADEMA 11-4043 DRACENA 18-3821 FERNANDOPOLIS 17-3442 FRANCA 16-3722 FRANCO DA ROCHA 11-4440 GUARATINGUETA 12-3133 GUARUJA 13-3358 GUARULHOS 11-2443 IBITINGA 16-334 INDAIATUBA 19-3875 ITAPETININGA 15-3271 ITAPIRA 19-3863 ITAPOLIS 16-3262 **I**TAQUAQUECETUBA 11-4640 ITARARE 15-3532 ITU 11-4023 ITUVERAVA 16-3729 JALES 17-3632 JAU 14-3622 JUNDIAI 11-4586 LEME 19-3571 LIMEIRA 19-344 LINS 14-3522 MARILIA 14-3454 ΜΑΤΑΟ 16-3382 MALIA 11-4514 MOGLDAS CRUZES 11-4794 19-3818 MOGI GUACU MOJI MIRIM 19-3862 OLIMPIA 17-328 OSASCO 11-368 OURINHOS 14-3322 PIRACICABA 19-3434 PIRASSUNUNGA 19-3561 PORTO FERREIRA 19-3585 PRESIDENTE PRUDENTE 18-3222 PROMISSAO 14-3541 REGISTRO 13-3821 RIBEIRAO PRETO 16-3636 RIBEIRAO PRETO 16-3904 **RIO CLARO** 19-35348543 SALTO 11-40296563 11-49905288 SANTO ANDRE SANTOS 13-32272947 SAO BERNARDO CAMPO 11-41257000

| 3704  | SAO CAETANO DO SUL    |
|-------|-----------------------|
| 5555  | SAO CARLOS            |
| 0851  | SAO JOAO DA BOA VISTA |
| 4104  | SAO JOSE DO RIO PARDO |
| 3275  | SAO JOSE DO RIOTRETO  |
| 4777  | SAO PAULO             |
| 2050  | SAO PAULO             |
| 0418  | SAO PAULO             |
| 1146  | SAO PAULO             |
| 4414  | SAO PAULO             |
| 3153  | SAO PAULO             |
| 0052  | SAO PAULO             |
| 1014  | SAO PAULO             |
| 2839  | SAO PAULO             |
| 1920  | SAO PAULO             |
| 0979  | SAO PAULO             |
| 1651  | SAO PAULO             |
| 0376  | SAO PAULO             |
| 3026  | SAO ROQUE             |
|       | SAO VICENTE           |
|       | SOROCABA              |
| 1524  | SUZANO                |
| 2914  | TABOAO DA SERRA       |
| 2674  | TAQUARITINGA          |
| 8775  | TAUBATE               |
| 8710  | TUDA                  |
| 2049  | TUPA                  |
| 0140  | VALINHUS              |
| 2742  | VOTO OKANGA           |
| 9551  | SERGIPE               |
| 4011  | ARACAJU               |
| 1081  | ITABAIANA             |
| 2500  | LAGARTO               |
| 2142  |                       |
| 2524  | TOCANTINS             |
| 2121  | ARAGUAINA             |
| 3859  | GUARAI                |
| 2470  | GURUPI                |
| 24752 | FALMAS                |
| 3898  |                       |
| 2608  |                       |
| 5030  |                       |
| 2942  |                       |
| 1153  |                       |
| 7665  |                       |
| 3831  |                       |
| 0936  |                       |
| 13802 |                       |
| 1162  |                       |
| 2743  |                       |
| 0188  |                       |
| 3365  |                       |
| 4479  |                       |
| 2117  |                       |
| 2182  |                       |
| 3528  |                       |
| 3179  |                       |
| 7283  |                       |
| 1437  |                       |
| 5222  |                       |
| 1814  |                       |
| 1171  |                       |
| 4401  |                       |
| 5378  |                       |
| 7343  |                       |
| 5457  |                       |
| 0454  |                       |
| 4091  |                       |
| 1891  |                       |
| 1606  |                       |
| 2324  |                       |
| 8156  |                       |
| 9908  |                       |
|       |                       |

11-42275339

16-33614913

19-36232990

19-36085760

17-32325680

12-39239508

11-29791184

11-38659897

11-22722245

11-26940101

11-32077111

11-39757996

11-22976464

11-56679695

11-38751333

11-38457575

11-22966122

11-20713907

11-25770899

11-32222311

11-47125635 13-34646559

15-32241170

11-47598671

11-47871480

16-32524039

12-36219080

15-32822452

14-34962596 19-38716629

17-34214940

79-32176080

79-34313023

79-36312656

63-34111818

63-34641590

63-33511038

63-32175628

### CERTIFICADO DE GARANTIA NO BRASIL

Este aparelho é garantido pela Philips do Brasil Ltda, por um período superior ao estabelecido por lei. Porém, para que a garantia tenha validade, é imprescindível que, além deste certificado, seja apresentada a nota fiscal de compra do produto.

### A Philips do Brasil Ltda. assegura ao proprietário consumidor deste aparelho as seguintes garantias, a partir da data de entrega do produto, conforme expresso na nota fiscal de compra, que passa a fazer parte deste certificado:

# Garantia para rádios e reprodutores de CD portáteis (sem caixa acústica destacável): 180 dias

### Garantia para os demais produtos da marca Philips: 365 dias. Esta garantia perderá sua validade se:

- O defeito apresentado for ocasionado pelo uso indevido ou em desacordo com o seu manual de instruções.
- O produto for alterado, violado ou consertado por pessoa não autorizada pela Philips.
- O produto for ligado a fonte de energia (rede elétrica, pilhas, bateria, etc.) de características diferentes das recomendadas no manual de instruções e/ou no produto.
- O número de série que identifica o produto estiver de alguma forma adulterado ou rasurado.

Estão excluídos desta garantia defeitos decorrentes do descumprimento do manual de instruções do produto, de casos fortuitos ou de força maior, bem como aqueles causados por agentes da natureza e acidentes. Excluem-se igualmente desta garantia defeitos decorrentes do uso dos produtos em serviços não doméstico/residencial regular ou em desacordo com o uso recomendado. **ESTÃO EXCLUÍDAS DA GARANTIA ADICIONAL AS PILHAS OU BATE-RIAS FORNECIDAS IUNTO COM O CONTROLE REMOTO.** 

Nos municípios onde não exista assistência técnica autorizada Philips, as despesas de transporte do aparelho e/ou técnico autorizado correm por conta do consumidor requerente do serviço. A garantia não será válida se o produto necessitar de modificações ou adaptações para habilitá-lo a operar em qualquer outro país que não aquele para o qual foi designado, fabricado, aprovado e/ou autorizado, ou ter sofrido qualquer dano decorrente deste tipo de modificação.

### Philips do Brasil Ltda.

No Brasil, para informações adicionais sobre o produto, entre em contato com o CIC - Centro de Informações ao Consumidor através dos telefones (11) 2121-0203 (Grande São Paulo) e 0800-701-0203 (demais regiões e estados).

Horário de atendimento: de segunda a sexta-feira, das 8h às 20h e sábados das 8h às 13h. Visite também nossa página de suporte ao consumidor no website www.philips.com.br/suporte, onde também está disponível a lista completa e atualizada das assistências técnicas autorizadas Philips.

Para atendimento fora do Brasil, contate a Philips local ou a: Philips Consumer Service Beukenlaan 2 -5651 CD Eindhoven The Netherlands

#### Artefacto:

Modelo:

Fabricante/Importador: Philips Argentina S.A. y/o Fábrica Austral de Productos Eléctricos S.A. Dirección: Vedia 3892 - Buenos Aires Fecha de Venta:

Nro. de serie

Firma y sello de la casa vendedora.

- PHILIPS ARGENTINA S.A. en adelante denominada "la empresa", garantiza al comprador de este artefacto por el término de (1) año a partir de la fecha de adquisición, el normal funcionamiento contra cualquier defecto de fabricación y/o vicio de material, y se compromete a reparar el mismo —sin cargo alguno para el adquirente— cuando el mismo fallare en situaciones normales de uso y bajo las condiciones que a continuación se detallan:
- 1. Este certificado de garantía es válido únicamente en la Republica Argentina. El certificado debe ser completado por la casa vendedora y ser presentado por el usuario conjuntamente con la factura original de compra.
- 2. Serán causas de anulación de esta garantía en los casos que corresponda:
  - 2.1. Uso impropio o distinto del uso doméstico.
  - 2.2. Exceso o caídas de tensión eléctrica que impliquen uso en condiciones anormales.
  - 2.3. Instalación y/o uso en condiciones distintas a las marcadas en el "Manual de instalación y uso" que se adjunta a esta garantía.
  - 2.4. Ĉualquier intervención al artefacto por terceros no autorizados por la empresa.
- 3. La garantía carecerá de validez si se observare lo siguiente:
  - 3.1. Enmiendas o raspaduras en los datos del certificado de garantía o factura.
  - 3.2. Falta de factura original de compra que detalle tipo de artefacto, modelo, número de serie y fecha que coincida con los del encabezamiento del presente certificado.
- 4. No están cubiertos por esta garantía los siguientes casos:
  - 4.1. Los daños ocasionados al exterior del gabinete.
  - 4.2. Las roturas, golpes, caídas o rayaduras causadas por traslados.

4.3. Los daños o fallas ocasionados por deficiencias, sobretensiones, descargas o interrupciones del circuito de alimentación eléctrica o rayos, deficiencias en la instalación eléctrica del domicilio del usuario o conexión del artefacto a redes que no sean las especificadas en el Manual de Uso del mismo.

4.4. Las fallas, daños, roturas o desgastes producidos por el maltrato o uso indebido del artefacto y/o causadas por inundaciones, incendios, terremotos, tormentas eléctricas, golpes o accidentes de cualquier naturaleza.

4.5. Las fallas o daños ocasionados en desperfectos en la línea telefónica.

4.6. Las fallas producidas por una mala recepción ocasionada en el uso de una antena deficiente o en señales de transmisión débiles.

- 5. Las condiciones de instalación y uso del artefacto se encuentran detalladas en el Manual de Uso del mismo.
- 6. La empresa no asume responsabilidad alguna por los daños personales o a la propiedad al usuario o a terceros que pudieran causar la mala instalación o uso indebido del artefacto, incluyendo en este último caso a la falta de mantenimiento.
- 7. En caso de falla, el usuario deberá requerir la reparación a la empresa a través del Service Oficial y/o Talleres Autorizados más próximos a su domicilio y cuyo listado se acompaña al presente. La empresa a segura al usuario la reparación y/o reposición de piezas para su correcto funcionamiento en un plazo no mayor a 30 días contados a partir de la fecha de solicitud de reparación, salvo caso fortuito o fuerza mayor.

- 8. Toda intervención del servicio técnico realizada a pedido del usuario dentro del plazo de garantía, que no fuera originada por falla o defecto alguno cubierto por este certificado, deberá ser abonado por el interesado de acuerdo a la tarifa vigente.
- 9. El presente certificado anula cualquier otra garantía implícita o explícita, por la cual y expresamente no autorizamos a ninguna otra persona, sociedad o asociación a asumir por nuestra cuenta ninguna responsabilidad con respecto a nuestros productos.
- 10. En caso de que durante el período de vigencia de esta garantía el artefacto deba ser trasladado a las Delegaciones Oficiales v/o Talleres Autorizados de Service para su reparación, el transporte será realizado por la empresa y serán a su cargo los gastos de flete y seguros y cualquier otro que deba realizarse para su ejecución.

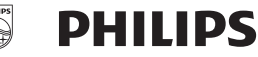

### Red de Talleres Autorizados en Argentina

S

S Villa Ballester

#### CAPITAL FEDERAL

#### **ATTENDANCE S.A.**

- Av. Monroe 3351 (C1430BKA) Cap. Fed.
- Tel.: 4545-5574/0704 ó 6775-1300
- Ventas de Repuestos y Accesorios
- Tel.: 4545-0854

#### **DIG TRONIC**

- Av. San Martín 1762 (C1416CRS) Cap. Fed.
- Tel.: 4583-1501

#### **ELECTARG S.R.L.**

- Av. Córdoba 1357 (C1055AAD) Cap. Fed.
- Ventas de Repuestos y Accesorios
- Tel.: 4811-1050

Electarg .L M. Moreno 287 4903-6967/6854/8983

#### BUENOS AIRES

Caballito

| Azul          | Herlein Raúl Horacio     | Av. 25 de Mayo 1227    | (02281) 428719 |
|---------------|--------------------------|------------------------|----------------|
| Bahía Blanca  | Neutron                  | Soler 535              | (0291) 4535329 |
| Bragado       | Yacovino Juan J.         | San Martín 2141        | (02342) 424147 |
| Campana       | Electricidad Krautor     | Lavalle 415            | (03489) 432919 |
| Chivilcoy     | Fama                     | Coronel Suárez 110     | (02346) 424129 |
| Junín         | Junín Service            | Alsina 537             | (02362) 442754 |
| La Plata      | Da Tos e Hijos           | Calle 68 Nº 1532       | (0221) 4516021 |
| La Plata      | Service Técnico La Plata | Av. 51 Nº 1051 esq. 16 | (0221) 4108155 |
| Mar de Ajó    | Tauro Electrónica        | Catamarca 14           | (02257) 421750 |
| Mar del Plata | Central Service          | Olazábal 2249 (0223) 4 | 721639/4729367 |
| Mar del Plata | Service Integral         | Diag. Pueyrredón 3229  | (0223) 4945633 |
| Necochea      | Electrónica Camejo       | Calle 63 Nº 1745       | (02262) 426134 |
| Pehuajó       | Calcagni Carlos Alberto  | Zubiría 794            | (02396) 472665 |
| Pergamino     | ACV Sistemas             | Dr. Alem 758           | (02477) 421177 |
| Pergamino     | El Service               | Juan B. Justo 1931     | (02477) 418000 |

| San Nicolás           | Servitec               | Bv. Alvarez 148 (03461      | ) 454729/429578   |
|-----------------------|------------------------|-----------------------------|-------------------|
| San Pedro             | Electrónica Menisale   | Mitre 1695                  | (03329) 425523    |
| Tandil                | Lazzarini Oscar Rafael | Pellegrini 524              | (02293) 442167    |
| Trenque Lauquen       | Labrune Electrónica    | Av. San Martín 426          | (02392) 423248    |
| Tres Arroyos          | Saini Fabián y Sergio  | Av. Belgrano 562            | (02983) 427369    |
| Zárate                | Electrónica Spinozzi   | ltuzaingó 1030              | (03487) 427353    |
|                       |                        |                             |                   |
| GRAN BUEN             | OS AIRES               |                             |                   |
| Avellaneda            | Casa Torres S.A.       | Av. Mitre 2559              | 4255-5854         |
| Florencio Varela      | Casa Torres S.A.       | San Martín 2574             | 4255-5854         |
| Gregorio de Laferrere | Electrónica Alvarez    | Honorio Luque 6084          | 4626-1322         |
| Lomas de Zamora       | Attendance S.A. Lomas  | Laprida 485                 | 4292-8900         |
| Merlo                 | Argentrónica S.H.      | Pte. Cámpora 2175 (0220     | ) 4837177/4829934 |
| Moreno                | Argentrónica S.H.      | Bmé. Mitre 2977 loc.2       | (0237) 4639500    |
| Morón                 | Servotronic            | Ntra. Sra. del Buen Viaje 1 | 222 4627-5656     |
| Olivos                | Appliance              | Av. Libertador 2684         | 4794-7700         |
| Quilmes               | Casa Torres S.A.       | E. Ríos esq. Gran Canaria   | 4255-5854         |
| Ramos Mejía           | Electarg S.R.L. Suc.   | Belgrano 224                | 4656-0619         |
| San Miguel            | Servotronic San Miguel | Belgrano 999                | 4664-4131         |

#### CATAMARCA

Catamarca Omicron Central de Serv. San Martín 225

Servotronic

(03833) 427235

J Hernández 3101 4767-2515/4768-5249

#### СНАСО

Resistencia Freschi Jorge Oscar Av. Avalos 320 (03722) 426030

#### CHUBUT

| Comodoro Rivadavia | C.A.S. S.R.L.       | Alem 145   | (0297) 4442629 |
|--------------------|---------------------|------------|----------------|
| Trelew             | Fagtron Electrónica | Brasil 253 | (02965) 427073 |

#### CORDORA

| Córdoba Capital | Servelco S.R.L.             | Pje. E. Marsilla 635 (0351) | 4724008/4732024 |
|-----------------|-----------------------------|-----------------------------|-----------------|
| Río Cuarto      | Maurutto Víctor G.          | Bv. Almafuerte 487          | (0358) 4660204  |
| Río Cuarto      | Capaldi Abel                | Paunero 832                 | (0358) 4623003  |
| Río Tercero     | Service Omega               | Homero Manzi 149            | (03571) 423330  |
| San Francisco   | Acuña Walter Electrónica    | M. Moreno 360               | (03564) 425367  |
| Villa María     | Grasso Electrónica          | Bv. Alvear 541              | (0353) 4521366  |
| Villa María     | Vanguard Sist. Electrónicos | México 421                  | (0353) 4532951  |

### Language Code

| Abkhazian                                                                                                    | 6566                                                                                   |
|----------------------------------------------------------------------------------------------------|----------------------------------------------------------------------------------------|
| Afar                                                                                                    | 6565                                                                                   |
| Afrikaans                                                                                                    | 6570                                                                                   |
| Amharic                                                                                                    | 6577                                                                                   |
| Arabic                                                                                                    | 6582                                                                                   |
| Armenian                                                                                                    | 7289                                                                                   |
| Assamese                                                                                                    | 6583                                                                                   |
| Avestan                                                                                                    | 6569                                                                                   |
| Aymara                                                                                                    | 6589                                                                                   |
| Azerhaijani<br>Balaasi Malaasi                                                                                               | 6590                                                                                   |
| Banasa Melayu<br>Bachkin                                                                                                    | //83                                                                                   |
| Dastikir                                                                                                    | 6000                                                                                   |
| Bongali                                                                                                    | 6678                                                                                   |
| Bibari                                                                                                    | 6672                                                                                   |
| Bislama                                                                                                    | 6673                                                                                   |
| Bokmål, Norwegian                                                                                                    | 7866                                                                                   |
| Bosanski                                                                                                    | 6683                                                                                   |
| Brezhoneg                                                                                                    | 6682                                                                                   |
| Bulgarian                                                                                                    | 6671                                                                                   |
| Burmese                                                                                                    | 7789                                                                                   |
| Castellano, Español                                                                                                    | 6983                                                                                   |
| Catalán                                                                                                    | 6765                                                                                   |
| Chamorro                                                                                                    | 6772                                                                                   |
| Chechen                                                                                                    | 6769                                                                                   |
| Chewa; Chichewa; Nyanj                                                                                                    | a <b>7889</b>                                                                          |
| 中文                                                                                                    | 9072                                                                                   |
| Chuang; Zhuang                                                                                                    | 9065                                                                                   |
| Church Slavic; Slavonic                                                                                                    | 6785                                                                                   |
| Chuvash                                                                                                    | 6786                                                                                   |
| Corsican                                                                                                    | 6779                                                                                   |
| Cesky                                                                                                    | 6/83                                                                                   |
| Dansk                                                                                                    | 6865                                                                                   |
| Deutsch                                                                                                    | 6007                                                                                   |
| English                                                                                                    | 6970                                                                                   |
| English                                                                                                    | 6979                                                                                   |
| Esperanto                                                                                                    | 6984                                                                                   |
| Euskara                                                                                                    | 6985                                                                                   |
| Ελληνικά                                                                                                    | 6976                                                                                   |
| Faroese                                                                                                    | 7079                                                                                   |
| Français                                                                                                    | 7082                                                                                   |
| Frysk                                                                                                    | 7089                                                                                   |
| Fijian                                                                                                    | 7074                                                                                   |
| Gaelic; Scottish Gaelic                                                                                                    | 7168                                                                                   |
| Gallegan                                                                                                    | 7176                                                                                   |
| Georgian                                                                                                    | 7565                                                                                   |
| Gikuyu; Kikuyu                                                                                                    | 7573                                                                                   |
| Guarani                                                                                                    |                                                                                        |
|                                                                                                    | 7178                                                                                   |
| Gujarati                                                                                                    | 7178<br>7185                                                                           |
| Gujarati<br>Hausa                                                                                                    | 7178<br>7185<br>7265                                                                   |
| Gujarati<br>Hausa<br>Herero                                                                                                  | 7178<br>7185<br>7265<br>7290                                                           |
| Gujarati<br>Hausa<br>Herero<br>Hindi                                                                                         | 7178<br>7185<br>7265<br>7290<br>7273                                                   |
| Gujarati<br>Hausa<br>Herero<br>Hindi<br>Hiri Motu                                                                            | 7178<br>7185<br>7265<br>7290<br>7273<br>7279<br>(772)                                  |
| Gujarati<br>Hausa<br>Herero<br>Hindi<br>Hiri Motu<br>Hrwatski<br>Ido                                                         | 7178<br>7185<br>7265<br>7290<br>7273<br>7279<br>6779<br>7379                           |
| Gujarati<br>Hausa<br>Herero<br>Hindi<br>Hiri Motu<br>Hrwatski<br>Ido                                                         | 7178<br>7185<br>7265<br>7290<br>7273<br>7279<br>6779<br>7379                           |
| Gujarati<br>Hausa<br>Herero<br>Hindi<br>Hiri Motu<br>Hrwatski<br>Ido<br>Interlingua (Internationa<br>Interlingue             | 7178<br>7185<br>7265<br>7290<br>7273<br>7279<br>6779<br>7379<br>1)7365<br>7345         |
| Gujarati<br>Hausa<br>Herero<br>Hindi<br>Hiri Motu<br>Hrwatski<br>Ido<br>Interlingua (Internationa<br>Interlingue<br>Jouktiur | 7178<br>7185<br>7265<br>7290<br>7273<br>7279<br>6779<br>7379<br>1)7365<br>7365<br>7385 |

| Inupiaq                     | 7375 |
|-----------------------------|------|
| Irish                       | 7165 |
| Íslenska                    | 7383 |
| Italiano                    | 7384 |
| lvrit                       | 7269 |
| Japanese                    | 7465 |
| Javanese                    | 7486 |
| Kalaallisut                 | 7576 |
| Kannada<br>Kashasini        | 7578 |
| Kazakh                      | 7575 |
| Kazakii                     | 7587 |
| Khmer                       | 7577 |
| Kinyarwanda                 | 8287 |
| Kirghiz                     | 7589 |
| Komi                        | 7586 |
| Korean                      | 7579 |
| Kuanyama; Kwanyama          | 7574 |
| Kurdish                     | 7585 |
| Lao                         | 7679 |
| Latina                      | 7665 |
| Latvian                     | 7686 |
| Letzeburgesch;              | 7666 |
| Limburgan; Limburger        | 7673 |
| Lingala                     | 7678 |
| Lithuanian                  | 7684 |
| Luxembourgish;              | 7666 |
| Macedonian                  | 7775 |
| Magyar                      | 7705 |
| Malayalam                   | 7205 |
| Maltasa                     | 7794 |
| Many                        | 7186 |
| Maori                       | 7773 |
| Marathi                     | 7782 |
| Marshallese                 | 7772 |
| Moldavian                   | 7779 |
| Mongolian                   | 7778 |
| Nauru                       | 7865 |
| Navaho; Navajo              | 7886 |
| Ndebele, North              | 7868 |
| Ndebele, South              | 7882 |
| Ndonga                      | 7871 |
| Nederlands                  | 7876 |
| Nepali                      | 7869 |
| Norsk                       | 7879 |
| Northern Sami               | 8369 |
| North Indebele              | 7000 |
| Occitan: Provoncal          | 7967 |
| Old Bulgarian: Old Slavonic | 6785 |
| Oriya                       | 7982 |
| Oromo                       | 7977 |
| Ossetian; Ossetic           | 7983 |
| Pali                        | 8073 |
| Panjabi                     | 8065 |
| Persian                     | 7065 |
| Polski                      | 8076 |
| Português                   | 8084 |
|                             |      |

| Pushto                | 8083 |
|-----------------------|------|
| Russian               | 8285 |
| Ouechua               | 8185 |
| Raeto-Romance         | 8277 |
| Romanian              | 8279 |
| Rundi                 | 8278 |
| Samoan                | 8377 |
| Sango                 | 8371 |
| Sanskrit              | 8365 |
| Sardinian             | 8367 |
| Serbian               | 8382 |
| Shona                 | 8378 |
| Shqip                 | 8381 |
| Sindhi                | 8368 |
| Sinhalese             | 8373 |
| Slovensky             | 8373 |
| Slovenian             | 8376 |
| Somali                | 8379 |
| Sotho; Southern       | 8384 |
| South Ndebele         | 7882 |
| Sundanese             | 8385 |
| Suomi                 | 7073 |
| Swahili               | 8387 |
| Swati                 | 8383 |
| Svenska               | 8386 |
| Tagalog               | 8476 |
| Tahitian              | 8489 |
| Taiik                 | 8471 |
| Tamil                 | 8465 |
| Tatar                 | 8484 |
| Telugu                | 8469 |
| Thai                  | 8472 |
| Tibetan               | 6679 |
| Tigrinya              | 8473 |
| Tonga (Tonga Islands) | 8479 |
| Tsonga                | 8483 |
| Tswana                | 8478 |
| Türkçe                | 8482 |
| Turkmen               | 8475 |
| Twi                   | 8487 |
| Uighur                | 8571 |
| Ukrainian             | 8575 |
| Urdu                  | 8582 |
| Uzbek                 | 8590 |
| Vietnamese            | 8673 |
| Volapuk               | 8679 |
| Walloon               | 8765 |
| Welsh                 | 6789 |
| Wolof                 | 8779 |
| Xhosa                 | 8872 |
| Yiddish               | 8973 |
| Yoruba                | 8979 |
| Zulu                  | 9085 |
|                       |      |
|                       |      |
|                       |      |

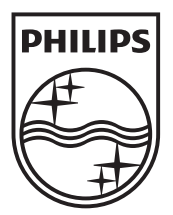

© 2011 Koninklijke Philips Electronics N.V. All rights reserved. sgptt\_1139/55\_v5